# HP Photosmart D7200 series

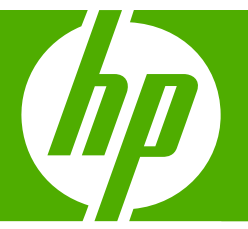

# คู**่มือผู้ใช้เบื้องต**้น

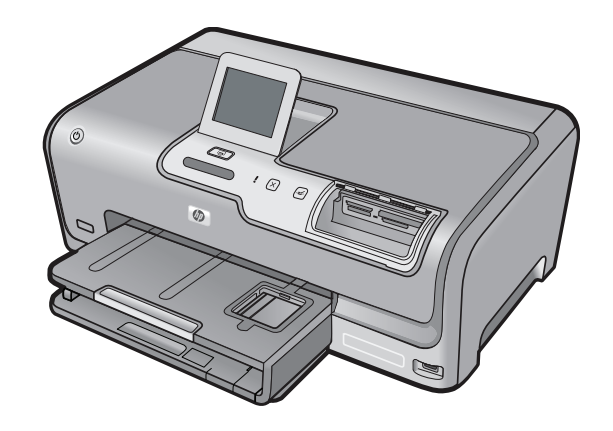

#### การแจ้งเตือนโดยบริษัทฮิวเล็ตต์-แพคการ์ด

ข้อมูลที่มีอยู่ในเอกสารนี้อาจมีการเปลี่ยนแปลงโดยไม่มีการแจ้งให้ทราบ

สงวนสิทธิ์ทั้งหมด ห้ามทำข้า, แก้ไขปรับปรุง หรือแปลวัสดุเหล่านี้โดยไม่ได้รับการอนุญาตเป็นลายลักษณ์อักษรจากบริษัทฮิวเล็ตด์-แพคการ์ด ขึ้นเว็บไม่ผู้เหมืองขึ้นของเขายึงได้กฎหมายสืบสิทธิ์ เฉพาะการรับประกันสำหรับผลิตภัณฑ์และบริการของ HP ตกว้านว่าใจอัยวงขัดเจนในเอกสารการรับประกันที่เกี่ยวของกับผลิตภัณฑ์หรือบริการดังกล่าวเท่านั้น หากไม่มีการระบุไว้ในที่นี้

ให้ถือว่าจะต้องดำเนินการขอรับประกันเพิ่มเดิม HP จะไม่รับผิดชอบสำหรับข้อผิดพลาดทางเทคนิคหรือบทความ หรือการดกหล่นที่มีอยู่ในที่นี้ © 2007 Hewlett-Packard Development Company, L.P.

Windows, Windows 2000, และ Windows XP เป็นเครื่องหมายการค้าจดทะเบียนแห่งสหรัฐอเมริกาของไมโครซอฟท์ คอร์ปอเรชั่น

Windows Vista เป็นเครื่องหมายการค้าจดทะเบียน หรือเครื่องหมายการค้าของไมโครซอฟท์ คอร์ปอเรชั่นในสหรัฐอเมริกา และ/หรือประเทศอื่นๆ

Intel และ Pentium เป็นเครื่องหมายการค้า หรือเครื่องหมายการค้าจดทะเบียนของอินเทล คอร์ปอเรชั่น หรือบริษัทในเครือในสหรัฐอเมริกา และประเทศอื่นๆ

# สารบัญ

| 1 | HP Photosmart ภาพรวม<br>ข้อมูลทั่วไปของ HP Photosmart<br>คุณลักษณะของแผงควบคุม<br>ค้นหาข้อมูลเพิ่มเติม                                                                                                    | 2<br>3<br>4                      |
|---|----------------------------------------------------------------------------------------------------|----------------------------------|
| 2 | การตั้งค่าเครือข่าย<br>สิ่งที่จำเป็นต้องใช้สำหรับเครือข่ายโครงสร้างพื้นฐานแบบใช้สาย<br>การเชื่อมต่อ HP Photosmart กับเครือข่าย<br>การติดตั้งซอฟต์แวร์สำหรับการเชื่อมต่อเครือข่าย<br>การเชื่อมต่อเครื่องคอมพิวเตอร์เพิ่มเติมบนเครือข่าย<br>การเปลี่ยน HP Photosmart จากการเชื่อมต่อ USB เป็นการเชื่อมต่อเครือ<br>ข่าย<br>การจัดการการตั้งค่าเครือข่าย | 5<br>6<br>7<br>8<br>9<br>9       |
| 3 | <mark>การใช้งานคุณสมบัติของ HP Photosmart</mark><br>การใส่กระดาษ.<br>การหลีกเลี่ยงมิให้กระดาษติด.<br>การดู เลือก และพิมพ์ภาพถ่าย.<br>การตรวจสอบระดับหมึกพิมพ์โดยประมาณ.<br>การเปลี่ยนตลับบรรจุหมึก.                                                                                                    | 12<br>15<br>15<br>17<br>17       |
| 4 | <b>วิธีการแก้ไขปัญหาเบื้องต้นและการสนับสนุน</b><br>ถอนการติดตั้งและติดตั้งซอฟต์แวร์ใหม่อีกครั้ง.<br>การแก้ไขปัญหาเบื้องต้นในการติดตั้งฮาร์ดแวร์.<br>การแก้ไขปัญหาเบื้องต้นเกี่ยวกับเครือข่าย.<br>การแก้ปัญหากระดาษติด.<br>ข้อมูลเกี่ยวกับตลับบรรจุหมึกและหัวพิมพ์<br>ขั้นตอนการสนับสนุน.                                                             | 21<br>22<br>24<br>27<br>29<br>29 |
| 5 | ี่ ข้อมูลด้านเทคนิค<br>ข้อกำหนดเกี่ยวกับระบบ<br>ข้อกำหนดเฉพาะของผลิตภัณฑ์<br>จำนวนการพิมพ์ของตลับบรรจุหมึก<br>ประกาศข้อบังคับ<br>การรับประกัน                                                                                                    | 31<br>31<br>32<br>32<br>33       |

# 1 HP Photosmart ภาพรวม

ใช้ HP Photosmart เพื่อทำให้งานสำเร็จได้อย่างรวดเร็วและง่ายดาย เช่น การ พิมพ์ภาพถ่ายจากการ์ดหน่วยความจำหรืออุปกรณ์จัดเก็บข้อมูล คุณสามารถเข้า ใช้งานฟังก์ชันต่างๆ ของ HP Photosmart ได้โดยตรงจากแผงควบคุมโดยไม่ ต้องเปิดเครื่องคอมพิวเตอร์

พมายเหตุ ดู่มือนี้จะแนะนำการใช้งานขึ้นพื้นฐานและวิธีการแก้ไขปัญหา เบื้องต้น เช่นเดียวกับการให้ข้อมูลการติดต่อฝ่ายบริการของ HP และการสั่ง ซื้ออุปกรณ์

Help (วิธีใช้) บนหน้าจอจะให้รายละเอียดคุณลักษณะและฟังก์ชันต่างๆ รวม ถึงการใช้ซอฟต์แวร์ HP Photosmart ที่มาพร้อมกับ HP Photosmart

## ข้อมูลทั่วไปของ HP Photosmart

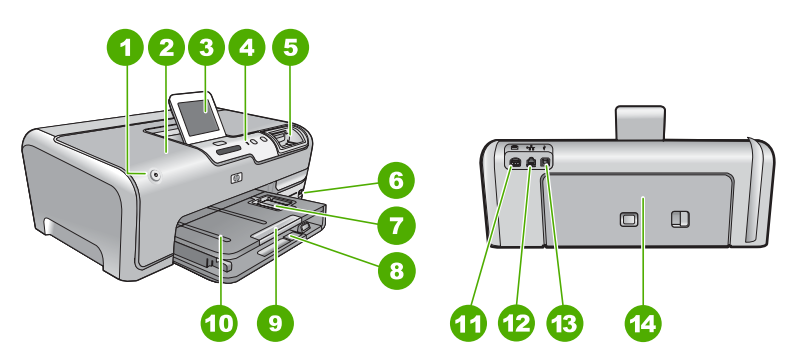

| ฉลาก | รายละเอียด                                       |
|------|--------------------------------------------------|
| 1    | ปุ่มเปิด                                         |
| 2    | ฝาลรอบตลับหมึกพิมพ์                              |
| 3    | จอสี (หรือที่เรียกกันว่าจอแสดงผล)                |
| 4    | แผงถวบคุม                                        |
| 5    | ช่องเสียบการ์ดหน่วยความจำและไฟภาพถ่าย            |
| 6    | พอร์ต USB ด้านหน้า                               |
| 7    | ถาดกระดาษภาพถ่าย                                 |
| 8    | ถาดป้อนกระดาษหลัก (หรือที่เรียกว่าถาดป้อนกระดาษ) |

| (ทำต่อ) |                                                            |  |
|---------|------------------------------------------------------------|--|
| ฉลาก    | รายละเอียด                                                 |  |
| 9       | แกนเลื่อนของถาดกระดาษ (หรือที่เรียกว่าแกนเลื่อนของ<br>ถาด) |  |
| 10      | ถาดรับกระดาษออก                                            |  |
| 11      | ขัวต่อสายไฟ*                                               |  |
| 12      | พอร์ต Ethernet                                             |  |
| 13      | พอร์ต USB ด้านหลัง                                         |  |
| 14      | ฝาปิดด้านหลัง                                              |  |
|         |                                                            |  |

์ ใช้กับอะแดปเตอร์จ่ายไฟที่ HP ให้มาเท่านั้น

### คุณลักษณะของแผงควบคุม

แผนผังและตารางที่เกี่ยวข้องต่อไปนี้จะแสดงข้อมูลอ้างอิงโดยย่อเกี่ยวกับ คุณสมบัติของแผงควบคุมของ HP Photosmart

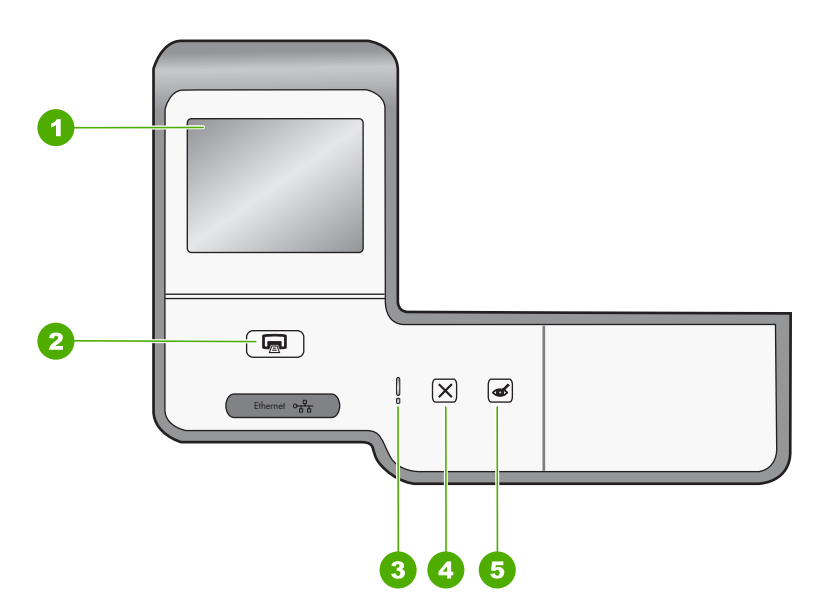

| ฉลาก | ชื่อและรายละเอียด                                                                                                    |
|------|----------------------------------------------------------------------------------------------------|
| 1    | <b>จอแสดงผลกราพิกสี</b> (หรืออาจเรียกว่าจอแสดงผล): ดูเมนู ภาพถ่าย และข้อความ จอแสดงผลระบบสัมผัสสามารถ<br>ปรับไปตำแหน่งต่างๆ ได้ ซึ่งช่วยให้ผู้ใช้เปลี่ยนมุมจอแสดงผลให้เหมาะสมกับการวางอุปกรณ์และสภาพแสงต่างๆ<br>ได้                                                                                                    |
| 2    | <b>พิมพ์ภาพถ่าย</b> : ขึ้นอยู่กับว่าคุณมาถึงภาพถ่ายของคุณจากเมนู View (เรียกด), Print (การพิมพ์) หรือ Create<br>(สร้าง) ปุ่ม <b>พิมพ์ภาพถ่าย</b> จะแสดงหน้าจอ Print Preview (ตัวอย่างก่อนพิมพ์) หรือจะพิมพ์ภาพถ่ายใดๆ ที่เลือก<br>ไว้ ถ้าไม่ได้เลือกภาพถ่ายไว้ จะปรากฏข้อความถามว่า คุณต้องการจะพิมพ์ภาพทั้งหมดบนการ์ด หรืออุปกรณ์เก็บ<br>ข้อมูลหรือไม่ |

| (ทำต่อ) |                                                                                                    |  |
|---------|----------------------------------------------------------------------------------------------------|--|
| ฉลาก    | ชื่อและรายละเอียด                                                                                                    |  |
| 3       | Attention light (ไฟเตือน): แสดงให้ทราบว่าเกิดปัญหาขึ้น โปรดดูจอแสดงผลสำหรับข้อมูลเพิ่มเติม                                                                                                    |  |
| 4       | <b>ยกเลิก</b> : หยุดการทำงานปัจจุบัน ออกจากเมนู หรือออกจากการตั้งค่า                                                                                                    |  |
| 5       | <b>การแก้ปัญหาตาแดง</b> : เปิดหรือปิดคุณลักษณะ <b>การแก้ปัญหาตาแดง</b> ตามค่าดีฟอลต์แล้ว คุณลักษณะนี้จะปิด เมื่อคุณ<br>ลักษณะนี้เปิด HP Photosmart จะแก้ไขตาแดงในภาพถ่ายปัจจุบันที่แสดงบนจอแสดงผลโดยอัตโนมัติ |  |

## ค้นหาข้อมูลเพิ่มเติม

ทรัพยากรต่างๆ มากมายทั้งที่อยู่ในรูปของสิ่งพิมพ์และบนหน้าจอจะให้ข้อมูล เกี่ยวกับการตั้งค่าและการใช้เครื่อง HP Photosmart

#### คู่มือการติดตั้ง

ู่ <sub>9</sub>มือการติดตั้งจะมีวิธีการตั้งค่า HP Photosmart และการติดตั้ง ซอฟต์แวร์ คุณควรปฏิบัติตามขั้นตอนในคู่มือการติดตั้งตามลำดับ หากคุณมีปัญหาในระหว่างการติดตั้ง โปรดดูการแก้ไขปัญหาเบื้องต้นใน ส่วนสุดท้ายของคู่มือการติดตั้ง หรือดู "<u>วิธีการแก้ไขปัญหาเบื้องต้นและการ</u> <u>สนับสนุน</u>" ในหน้า 21 ในคู่มือการใช้งานนี้

### วิธีใช้บนหน้าจอ

วิธีใช้บนหน้าจอจะให้คำแนะนำโดยละเอียดเกี่ยวกับคุณลักษณะของ HP Photosmart ที่ไม่ได้ระบุไว้ในคู่มือผู้ใช้เบื้องต้นนี้ รวมทั้งคุณลักษณะ ที่สามารถใช้งานได้โดยการใช้ซอฟต์แวร์ที่คุณติดตั้งพร้อมกับ HP Photosmart เท่านั้น

#### www.hp.com/support

ถ้าคุณเชื่อมต่ออินเทอร์เน็ต คุณจะสามารถหาวิธีใช้และบริการสนับสนุนได้ จากเว็บไซต์ของ HP เว็บไซต์นี้จะให้ข้อมูลด้านเทคนิค ข้อมูลเกี่ยวกับ ไดรเวอร์ วัสดุ และการสั่งซื้อ

# 2 การตั้งค่าเครือข่าย

ส่วนนี้จะอธิบายถึงวิธีการเชื่อมต่อ HP Photosmart เข้ากับเราเตอร์ สวิตช์ หรือฮับ โดยใช้สายเคเบิลอีเธอร์เน็ตและวิธีติดตั้งซอฟต์แวร์ HP Photosmart สำหรับการเชื่อมต่อเครือข่าย ซึ่งเรียกว่าเครือข่ายแบบใช้สายหรือเครือข่ายอีเธอ ร์เน็ต

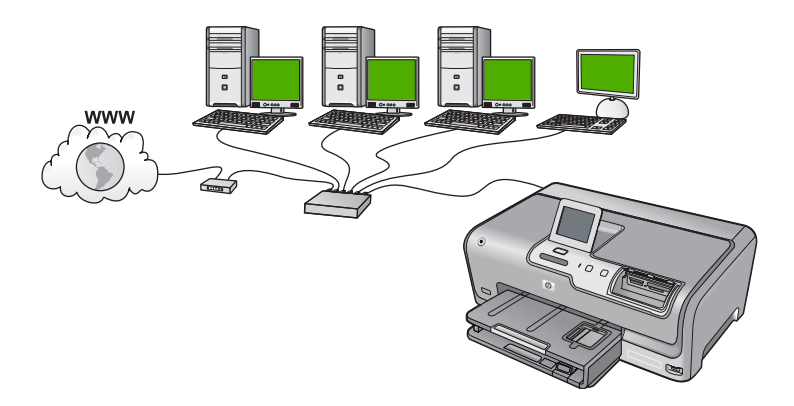

| ในการตั้งค่า HP Photosmart บนเครือข่ายแบบใช้<br>สาย ท่านต้องปฏิบัติดังนี้: | โปรดดูส่วนนี้                                                                              |
|----------------------------------------------------------------------------|--------------------------------------------------------------------------------------------|
| ขั้นแรกให้รวบรวมวัสดุที่จำเป็นทั้งหมด                                      | <u>"สิ่งที่จำเป็นต้องใช้สำหรับเครือข่ายโครงสร้างพื้นฐาน</u><br><u>แบบใช้สาย</u> " ในหน้า 5 |
| เชื่อมต่อกับเครือข่ายแบบใช้สาย                                             | " <u>การเชื่อมต่อ HP Photosmart กับเครือข่าย</u> "<br>ในหน้า 6                             |
| และขั้นสุดท้าย ติดดั้งซอฟต์แวร์                                            | " <u>การติดตั้งซอฟต์แวร์สำหรับการเชื่อมต่อเครือข่าย</u> "<br>ในหน้า 7                      |

### สิ่งที่จำเป็นต้องใช้สำหรับเครือข่ายโครงสร้างพื้นฐานแบบใช้ สาย

ก่อนที่จะเชื่อมต่อ HP Photosmart เข้ากับเครือข่าย ควรตรวจสอบให้แน่ใจว่า ท่านมีอุปกรณ์ที่จำเป็นทั้งหมดแล้ว

- Iครือข่ายอีเธอร์เน็ตที่ใช้งานได้ซึ่งรวมถึงเราเตอร์ สวิตช์ หรือฮับที่มีพอร์ตอี เธอร์เน็ต
- สายเคเบิลอีเธอร์เน็ต CAT-5

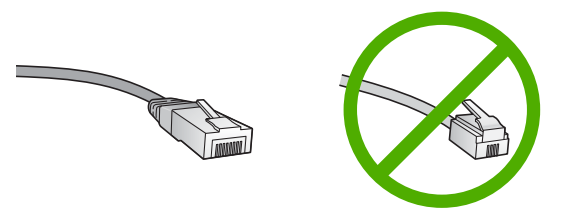

ถึงแม้ว่าสายเคเบิลอีเธอร์เน็ตมาตรฐานจะดูคล้ายกับสายเคเบิลโทรศัพท์ มาตรฐาน แต่ก็ไม่อาจใช้แทนกันได้เนื่องจากจำนวนของสายไฟในแต่ละ ชนิดไม่เท่ากัน และแต่ละชนิดจะมีตัวเชื่อมต่อที่ต่างกัน โดยตัวเชื่อมต่อสาย เคเบิลอีเธอร์เน็ต (หรือเรียกว่า ตัวเชื่อมต่อ RJ-45) จะกว้างกว่าและหนา กว่า และยังมีแถบ 8 แถบอยู่ที่ด้านปลาย ตัวเชื่อมต่อสายโทรศัพท์จะมีเพียง 2 ถึง 6 แถบ

- 🔲 คอมพิวเตอร์ตั้งโต๊ะหรือแลปท็อปที่มีการเชื่อมต่ออีเธอร์เน็ต
  - พมายเหตุ HP Photosmart สนับสนุนเครือข่ายอีเธอร์เน็ตทั้ง 10 Mbps และ 100 Mbps หากท่านกำลังเลือกซื้อ network interface card (NIC) หรือซื้อแล้ว โปรดแน่ใจว่า การ์ดนี้สามารถทำงานได้ด้วย ความเร็ว

### การเชื่อมต่อ HP Photosmart กับเครือข่าย

หากต้องการเชื่อมต่อ HP Photosmart เข้ากับเครือข่าย ให้ใช้พอร์ต Ethernet ที่อยู่ด้านหลังของอุปกรณ์

### วิธีการเชื่อมต่อ HP Photosmart กับเครือข่าย

1. ถอดปลั๊กสีเหลืองออกจากด้านหลังของเครื่อง HP Photosmart

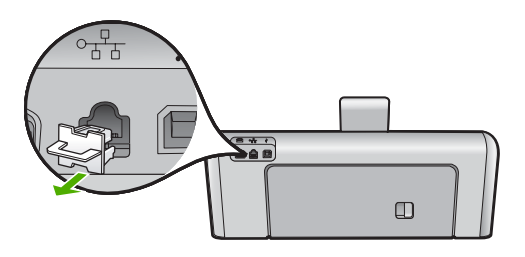

 เชื่อมต่อสายเคเบิลอีเธอร์เน็ตเข้ากับพอร์ทอีเธอร์เน็ตที่อยู่ด้านหลังของเครื่อง HP Photosmart

การตั้งค่าเครื่อข่าย

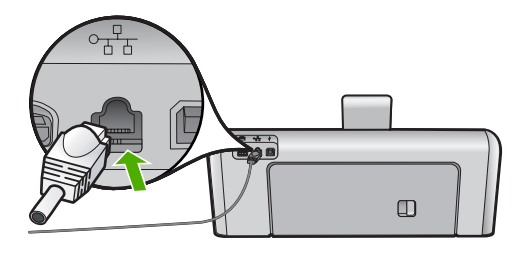

 เชื่อมต่อปลายอีกด้านหนึ่งของสายเคเบิลอีเทอร์เน็ตเข้ากับพอร์ตบนเราเตอร์ อีเทอร์เน็ต สวิตช์ หรือเราเตอร์แบบไร้สาย

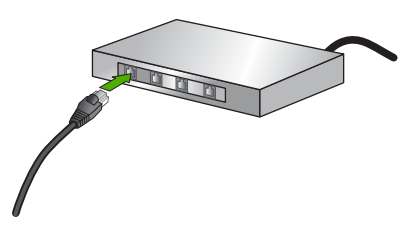

 เมื่อคุณเชื่อมต่อ HP Photosmart เข้ากับเครือข่าย ให้ติดตั้งซอฟต์แวร์ตาม ที่อธิบายใน "<u>การติดตั้งซอฟต์แวร์สำหรับการเชื่อมต่อเครือข่าย</u>" ในหน้า 7

## การติดตั้งซอฟต์แวร์สำหรับการเชื่อมต่อเครือข่าย

ใช้ส่วนนี้เพื่อติดตั้งซอฟต์แวร์ HP Photosmart บนเครื่องคอมพิวเตอร์ที่เชื่อม ต่อกับเครือข่าย ก่อนที่ท่านจะติดตั้งซอฟต์แวร์ โปรดตรวจสอบให้แน่ใจว่าท่าน ได้เชื่อมต่อเครือข่าย HP Photosmart

หมายเหตุ หากท่านตั้งค่าเครื่องคอมพิวเตอร์ให้เชื่อมต่อเข้ากับชุดของไดร์ฟ เครือข่ายแล้ว โปรดตรวจสอบให้แน่ใจว่าเครื่องคอมพิวเตอร์ของท่านยังคง เชื่อมต่อกับไดร์ฟเหล่านั้นก่อนการติดตั้งซอฟต์แวร์ มิฉะนั้น ซอฟต์แวร์การ ติดตั้ง HP Photosmart อาจพยายามใช้อักษรระบุไดร์ฟตัวใดตัวหนึ่งที่มี การสำรองไว้ และท่านจะไม่สามารถเข้าถึงไดร์ฟเครือข่ายนั้นบน คอมพิวเตอร์ของท่านได้

หมายเหตุ เวลาที่ใช้ในการติดตั้งอยู่ระหว่าง 20 ถึง 45 นาที ขึ้นอยู่กับระบบ ปฏิบัติการของท่าน จำนวนเนื้อที่ที่ว่าง และความเร็วของตัวประมวลผลของ เครื่องคอมพิวเตอร์ของท่าน

### การติดตั้งซอฟต์แวร์ HP Photosmart ระบบ Windows

- ออกจากแอพพลิเคชันทั้งหมดที่รันอยู่บนเครื่องคอมพิวเตอร์ของคุณ รวมทั้ง ซอฟต์แวร์ตรวจสอบไวรัส
- 2. ใส่แผ่นซีดี Windows ที่มาพร้อมกับ HP Photosmart เข้าในไดร์ฟซีดี รอมของเครื่องคอมพิวเตอร์และทำตามคำแนะนำบนหน้าจอ
- บนหน้าจอ Connection Type (ประเภทของการเชื่อมต่อ) ให้เลือก Through the network (ผ่านเครือข่าย) จากนั้นคลิก Next (ถัดไป) หน้าจอ Searching (กำลังค้นหา) จะปรากฏในขณะที่โปรแกรมการติดตั้ง กำลังค้นหา HP Photosmart บนเครือข่าย
- บนหน้าจอ Printer Found (ค้นพบเครื่องพิมพ์) ให้ตรวจสอบว่าคำอธิบาย เครื่องพิมพ์ หากพบเครื่องพิมพ์มากกว่าหนึ่งเครื่องบนเครือข่าย หน้าจอ Printers Found (เครื่องพิมพ์ที่พบ) จะปรากฏขึ้น เลือก HP Photosmart ที่ท่าน ต้องการเชื่อมต่อ
- ปฏิบัติตามคำสั่งที่ปรากฏขึ้นเพื่อติดตั้งซอฟต์แวร์ เมื่อท่านเสร็จสิ้นการติดตั้งซอฟต์แวร์แล้ว เครื่อง HP Photosmart ของ ท่านจะพร้อมสำหรับการใช้งาน
- หากคุณปิดการใช้งานซอฟต์แวร์ตรวจสอบไวรัสในเครื่องคอมพิวเตอร์ของ คุณแล้ว โปรดตรวจสอบให้แน่ใจว่าได้เปิดใช้งานอีกครั้งแล้ว
- 8. เมื่อต้องการทดสอบการเชื่อมต่อเครือข่าย ให้ไปที่เครื่องคอมพิวเตอร์ของ ท่าน และสั่งพิมพ์รายงานการทดสอบเครื่องไปยัง HP Photosmart

## การเชื่อมต่อเครื่องคอมพิวเตอร์เพิ่มเติมบนเครือข่าย

คุณสามารถใช้ HP Photosmart ร่วมกันบนเครือข่ายเพื่อให้มีคอมพิวเตอร์ที่ สามารถใช้เครื่องพิมพ์ได้มากขึ้น ถ้า HP Photosmart เชื่อมต่อกับเครื่อง คอมพิวเตอร์บนเครือข่ายเรียบร้อยแล้ว คุณต้องติดตั้งซอฟต์แวร์ HP Photosmart สำหรับเครื่องคอมพิวเตอร์เพิ่มเติมแต่ละเครื่อง ในระหว่าง การติดตั้ง ซอฟต์แวร์จะค้นหา HP Photosmart บนเครือข่ายสำหรับ คอมพิวเตอร์แต่ละเครื่อง เมื่อคุณตั้งค่า HP Photosmart บนเครือข่ายแล้ว คุณ ไม่จำเป็นต้องกำหนดค่าอีกเมื่อเพิ่มคอมพิวเตอร์บนเครือข่าย

### การเปลี่ยน HP Photosmart จากการเชื่อมต่อ USB เป็นการ เชื่อมต่อเครือข่าย

หากท่านติดตั้งเครื่อง HP Photosmart ด้วยการเชื่อมต่อแบบ USB ในครั้ง แรก ท่านสามารถเปลี่ยนเป็นการเชื่อมต่อเครือข่ายอีเธอร์เน็ตได้ในภายหลัง หาก ท่านเข้าใจวิธีการเชื่อมต่อเครือข่ายแล้ว ท่านสามารถใช้วิธีการทั่วไปด้านล่างนี้ ได้

### การเปลี่ยนการเชื่อมต่อแบบ USB เป็นการเชื่อมต่อแบบใช้สาย (อีเธอร์เน็ต)

- ให้ถอดปลั๊กการเชื่อมต่อแบบ USB ออกจากด้านหลังของ HP Photosmart
- เชื่อมต่อสายเคเบิลอีเธอร์เน็ตจากพอร์ตอีเธอร์เน็ตที่อยู่ด้านหลังของเครื่อง HP Photosmart เข้ากับพอร์ตอีเธอร์เน็ตที่มีอยู่บนเราเตอร์หรือสวิตช์
- 3. ติดตั้งซอฟต์แวร์สำหรับการเชื่อมต่อเครือข่าย เลือก Add a Device (เพิ่ม อุปกรณ์) จากนั้นเลือก Through the network (ผ่านเครือข่าย)
- เมื่อการติดตั้งเสร็จสิ้น ให้เปิด Printers and Faxes (เครื่องพิมพ์และโทร สาร) (หรือ Printers (เครื่องพิมพ์)) ใน Control Panel (แผงควบคุม) และลบเครื่องพิมพ์จากการติดตั้ง USB ออก

้สำหรับรายละเอียดคำแนะนำเพิ่มเติมเกี่ยวกับการเชื่อมต่อ HP Photosmart กับเครือข่าย โปรดดูที่

"<u>การตั้งค่าเครือข่าย</u>" ในหน้า 5

### การจัดการการตั้งค่าเครือข่าย

ท่านสามารถจัดการตั้งค่าเครือข่ายสำหรับ HP Photosmart ผ่านทาง HP Photosmart แผงควบคุม การตั้งค่าขั้นสูงเพิ่มเติมมีอยู่ในเว็บเซิร์ฟเวอร์ แบบฝังตัว ท่านสามารถเข้าถึงเครื่องมือการกำหนดค่าและสถานะได้จากเว็บเบ ราเซอร์ โดยใช้การเชื่อมต่อเครือข่ายที่มีอยู่เข้ากับ HP Photosmart

### การเปลี่ยนการตั้งค่าเครือข่ายขึ้นเบื้องต้นจากแผงควบคุม

คุณสามารถดำเนินงานด้านการจัดการเครือข่ายต่างๆ จากแผงควบคุมได้ เช่น การพิมพ์การตั้งค่าเครือข่ายและการเรียกคืนค่าเริ่มต้นของเครือข่าย

### เรียกดูและพิมพ์การตั้งค่าเครือข่าย

ท่านสามารถแสดงผลสรุปของการตั้งค่าเครือข่ายบนแผงควบคุมของ HP Photosmart หรือสามารถพิมพ์หน้าการกำหนดค่าที่มีรายละเอียดเพิ่มเติม ได้ หน้าการกำหนดค่าเครือข่ายจะแสดงการตั้งค่าเครือข่ายที่สำคัญทั้งหมด เช่น IP address, ความเร็วลิงค์, DNS และ mDNS

- 1. แตะที่ Setup (ตั้งค่า) บนจอแสดงผล
- 2. แตะที่ Network (เครือข่าย)

หมายเหตุ หากมองไม่เห็นตัวเลือกเมนูที่คุณต้องการบนหน้าจอ ให้แตะ
 หรือ 

 เพื่อเลื่อนดูตัวเลือกเมนูทั้งหมด

- 3. แตะที่ View Network Settings Menu (เมนูดูการตั้งค่าเครือข่าย)
- ปฏิบัติตามวิธีใดวิธีหนึ่งดังต่อไปนี้:
  - ถ้าต้องการแสดงการตั้งค่าเครือข่ายแบบใช้สาย ให้แตะ Display Wired Summary (แสดงการสรุปแบบต่อสาย)
  - ถ้าต้องการพิมพ์หน้าการกำหนดค่าเครือข่าย ให้แตะ Print Network Configuration Page (พิมพ์หน้าการกำหนดค่าเครือข่าย)

### การเรียกคืนค่าดีฟอลต์ของเครือข่าย

้คุณสามารถตั้งค่าเครือข่ายให้กลับเป็นค่าที่กำหนดไว้เมื่อคุณซื้อเครื่อง HP Photosmart ได้

- 1. แตะที่ Setup (ตั้งค่า) บนหน้าจอ
- 2. แตะที่ Network (เครือข่าย)

หมายเหตุ หากมองไม่เห็นตัวเลือกเมนูที่คุณต้องการบนหน้าจอ ให้แตะ
 หรือ 

 เพื่อเลื่อนดูตัวเลือกเมนูทั้งหมด

- 3. แตะที่ Restore Network Defaults (เรียกคืนค่าดีฟอลต์ของเครือข่าย)
- 4. แตะที่ Yes (ใช่) หรือ No (ไม่)

### การเปลี่ยนการตั้งค่าเครือข่ายขึ้นสูงจากการตั้งค่าแผงควบคุม

การตั้งค่าเครือข่ายขึ้นสูงมีไว้เพื่อความสะดวกของท่าน อย่างไรก็ดี ท่านไม่ควร เปลี่ยนการตั้งค่าเหล่านี้ นอกเสียจากว่าท่านเป็นผู้ใช้ขึ้นสูง

### การเปลี่ยนการตั้งค่า IP

ค่าดีฟอลต์สำหรับการตั้งค่า IP คือ **Automatic** (แบบอัตโนมัติ) ซึ่งจะกำหนด ค่า IP โดยอัตโนมัติ อย่างไรก็ตาม หากท่านเป็นผู้ใช้ขั้นสูง ท่านอาจต้องการ เปลี่ยนที่อยู่ IP ซับเน็ต มาสก์ หรือดีฟอลต์เกตเวย์ ด้วยตนเอง ในการดูที่อยู่ IP และซับเน็ต มาสก์ของเครื่อง HP Photosmart ให้พิมพ์หน้าการกำหนดค่าเครือ ข่ายจาก HP Photosmart

หมายเหตุ เมื่อมีการป้อนค่า IP ด้วยตนเอง คุณต้องเชื่อมต่อกับเครือข่ายที่ทำ งานอยู่ไว้แล้ว ไม่เช่นนั้น จะไม่มีการเก็บค่าไว้เมื่อคุณออกจากเมนู

- △ ข้อควรระวัง โปรดระวังเมื่อกำหนด IP แอดเดรสด้วยตนเอง หากท่านใส่ IP แอดเดรสในระหว่างการติดตั้งไม่ถูกต้อง ส่วนประกอบเครือข่ายของท่านจะ ไม่สามารถเชื่อมต่อกับ HP Photosmart ได้
- 1. แตะที่ Setup (ตั้งค่า) บนหน้าจอ
- 2. แตะที่ Network (เครือข่าย)
  - หมายเหตุ หากมองไม่เห็นตัวเลือกเมนูที่คุณต้องการบนหน้าจอ ให้แตะ
     หรือ 

     เพื่อเลื่อนดูตัวเลือกเมนูทั้งหมด
- 3. แตะที่ Advanced Setup (การตั้งค่าขั้นสูง)
- 4. แตะที่ IP Settings (การตั้งค่า IP)
- 5. แตะที่ Manual (ด้วยตนเอง)
- 6. แตะการตั้งค่า IP อย่างใดอย่างหนึ่งต่อไปนี้
  - IP Address (ที่อยู่ IP)
  - Subnet Mask (ซับเน็ตมาสก์)
  - Default Gateway (ดีฟอลต์เกตเวย์)

แป้นพิมพ์เสมือนจะปรากฏบนจอแสดงผล

7. ใช้แป้นพิมพ์เสมือนเพื่อป้อนการตั้งค่า IP ของคุณ

# 3 การใช้งานคุณสมบัติของ HP Photosmart

บทนี้จะมีข้อมูลเกี่ยวกับวิธีการใช้งาน HP Photosmart เบื้องต้น นอกจากนี้ ยัง ให้คำแนะนำเกี่ยวกับวิธีการใส่กระดาษ ดู เลือก และพิมพ์ภาพถ่าย และเปลี่ยน ตลับบรรจุหมึกด้วย

## การใส่กระดาษ

ส่วนนี้จะอธิบายถึงขั้นตอนการใส่กระดาษประเภทและขนาดต่างๆ ใน HP Photosmart สำหรับงานพิมพ์

☆ เคล็ดลับ ท่านสามารถป้องกันไม่ให้กระดาษมีรอยฉีกขาด รอยยับ ขอบพับ หรือม้วนงอด้วยการเก็บกระดาษทั้งหมดไว้ในถุงที่สามารถปิดผนึกได้ หาก ไม่มีการจัดเก็บกระดาษอย่างเหมาะสม การเปลี่ยนแปลงอุณหภูมิและความ ชื้นอาจส่งผลให้กระดาษม้วนงอ ซึ่งนำไปใช้กับเครื่อง HP Photosmart ได้ ไม่ดี

### การใส่กระดาษขนาดเต็มแผ่น

คุณสามารถใส่กระดาษ letter หรือกระดาษ A4 ลงในถาดป้อนกระดาษหลักของ เครื่อง HP Photosmart

### การใส่กระดาษขนาดเต็มแผ่น

 ดึงถาดป้อนกระดาษหลักออกมา และเลื่อนตัวปรับความกว้างและความยาว กระดาษออกไปจนสุด

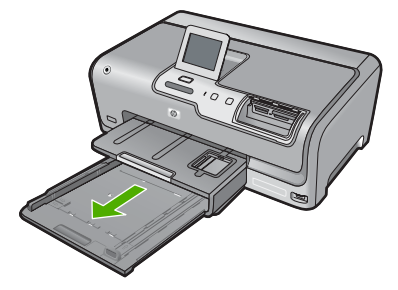

- เคาะปึกกระดาษบนพื้นราบเพื่อจัดให้ขอบกระดาษเสมอกัน และตรวจสอบ ว่า
  - กระดาษไม่มีรอยฉีกขาด ฝุ่น รอยยับ ขอบพับ หรือม้วนงอ
  - กระดาษทั้งหมดในปึกเป็นกระดาษประเภทเดียวกันและมีขนาดเท่ากัน
- ใส่กระดาษลงในถาดป้อนกระดาษหลักโดยให้ด้านกว้างของกระดาษเข้าไป ในเครื่องและคว่ำด้านที่จะพิมพ์ลง เลื่อนกระดาษเข้าไปจนสุด

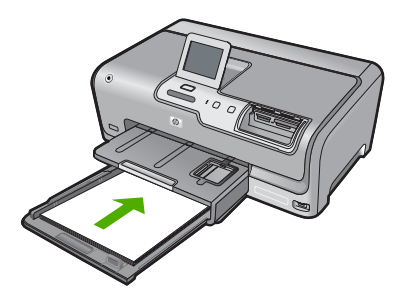

- △ ข้อควรระวัง ตรวจสอบดูว่า HP Photosmart ไม่ได้กำลังทำงานอยู่และ ไม่มีเสียงใดๆ เมื่อคุณใส่กระดาษลงในถาดป้อนกระดาษหลัก หาก HP Photosmart กำลังใช้งานตลับหมึกพิมพ์หรือมีการทำงานอยู่ กระดาษที่หยุดอยู่ภายในเครื่องอาจยังไม่เข้าที่ คุณอาจดันกระดาษไปทาง ด้านหน้า เพื่อให้ HP Photosmart ปล่อยกระดาษเปล่าออกมา
- Inañoău หากคุณใช้กระดาษที่มีหัวจดหมายให้ใส่หัวกระดาษเข้าไป ก่อนโดยคว่ำด้านที่จะพิมพ์ลง สำหรับวิธีการใส่กระดาษขนาดเต็มแผ่น และกระดาษหัวจดหมายโปรดดูแผนผังที่ฐานถาดป้อนกระดาษหลัก
- เลื่อนตัวปรับความกว้างและความยาวกระดาษเข้ามาจนชิดขอบกระดาษ อย่าใส่ซองจดหมายลงในถาดป้อนกระดาษหลักมากเกินไป ตรวจสอบให้แน่ ใจว่ากองซ้อนของกระดาษพอดีอยู่ภายในถาดป้อนกระดาษหลักและไม่สูง กว่าด้านบนสุดของตัวปรับความกว้างของกระดาษ

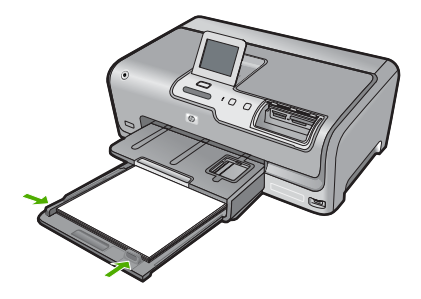

- 5. ดันถาดป้อนกระดาษหลักเข้าไปยัง HP Photosmart
- 6. ดึงแกนเลื่อนของถาดรับกระดาษออกเข้าหาตัวคุณจนสุด

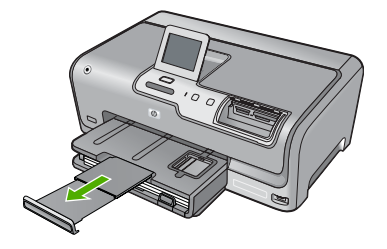

หมายเหตุ เมื่อคุณใช้กระดาษขนาด legal ให้ดันแกนรองรับกระดาษ ของถาดรับกระดาษเก็บเข้าไป

### ใส่กระดาษภาพถ่ายขนาด 10 x 15 ซม.

ท่านสามารถใส่กระดาษภาพถ่ายขนาด 10 x 15 ซม. ลงในถาดกระดาษภาพถ่าย ของเครื่อง HP Photosmart เพื่อการพิมพ์ที่มีคุณภาพสูงสุด ควรใช้กระดาษ ภาพถ่าย 10 x 15 ซม. HP Premium Plus Photo Paper หรือ HP Premium Photo Paper

### การใส่กระดาษภาพถ่ายขนาด 10 x 15 ซม. ลงในถาดกระดาษภาพถ่าย

1. ยกถาดรับกระดาษขึ้น แล้วดึงถาดกระดาษภาพถ่ายออกมา

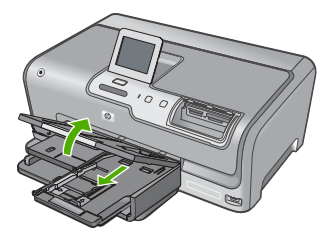

 ใส่ปีกกระดาษภาพถ่ายลงในถาดกระดาษภาพถ่ายโดยให้ด้านกว้างของ กระดาษเข้าไปในเครื่องและคว่ำด้านที่จะพิมพ์ลง เลื่อนปีกกระดาษภาพถ่าย เข้าไปจนสุด หากกระดาษภาพถ่ายที่ใช้มีแถบรอยปรุ ให้ใส่กระดาษโดยให้แถบอยู่ใกล้ตัว คุณ

14

 เลื่อนตัวปรับความยาวและความกว้างกระดาษเข้ามาจนชิดขอบกระดาษ ภาพถ่าย อย่าใส่กระดาษลงในถาดภาพถ่ายมากเกินไป ตรวจสอบให้แน่ใจว่ากองซ้อน ของกระดาษภาพถ่ายพอดีอยู่ภายในถาดภาพถ่ายและไม่สูงกว่าด้านบนสุด ของตัวปรับความกว้างของกระดาษ

4. ดันถาดกระดาษภาพถ่ายเข้าไป แล้วจึงดึงถาดรับกระดาษลงมา

## การหลีกเลี่ยงมิให้กระดาษติด

เพื่อป้องกันไม่ให้กระดาษติด โปรดปฏิบัติตามคำแนะนำต่อไปนี้

- ควรนำกระดาษที่พิมพ์แล้วออกจากถาดรับกระดาษออกอย่างสม่ำเสมอ
- คุณสามารถป้องกันไม่ให้กระดาษม้วนงอหรือมีรอยยับได้ด้วยการเก็บ กระดาษที่ไม่ได้ใช้ทั้งหมดไว้ในถุงที่สามารถปิดผนึกได้
- ตรวจสอบว่ากระดาษที่ใส่ในถาดป้อนกระดาษนั้นเรียบเสมอกัน และขอบไม่ โค้งงอหรือฉีกขาด
- อย่าวางกระดาษต่างประเภทและต่างขนาดปนกันในถาดป้อนกระดาษ ควร ใส่กระดาษที่เป็นประเภทและขนาดเดียวกันลงในถาด
- ปรับตัวปรับความกว้างกระดาษในถาดป้อนกระดาษให้พอดีกับกระดาษทุก ประเภท ตรวจดูว่าตัวปรับความกว้างกระดาษไม่ทำให้กระดาษในถาดป้อน กระดาษโค้งงอ
- อย่าดันกระดาษเข้าไปในถาดป้อนกระดาษมากเกินไป
- ควรใช้กระดาษที่แนะนำสำหรับเครื่อง HP Photosmart

### การดู เลือก และพิมพ์ภาพถ่าย

้คุณสามารถดูและเลือกภาพถ่ายในการ์ดหน่วยความจำหรือปุกรณ์จดเก็บข้อมูล ก่อนหรือระหว่างพิมพ์ภาพได้

### การดู เลือก และพิมพ์ภาพถ่าย

 เสียบการ์ดหน่วยความจำเข้าไปในช่องที่ถูกต้องในเครื่อง HP Photosmart หรือต่ออุปกรณ์จัดเก็บข้อมูลเข้ากับพอร์ต USB ด้านหน้า

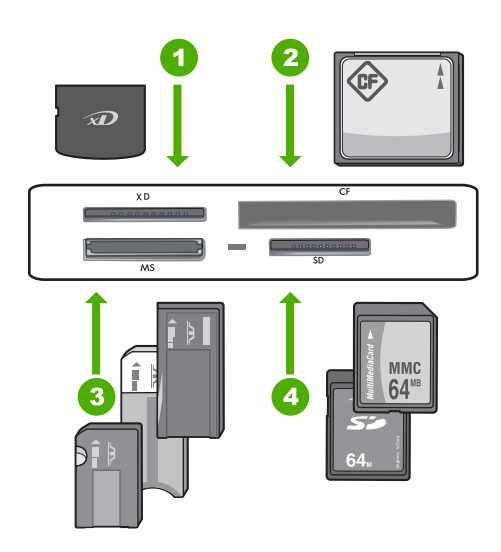

- 1 xD-Picture Card
- 2 CompactFlash (CF) ชนิด I และ II
- 3 Memory Stick, Memory Stick Pro, Memory Stick Select, Memory Stick Magic Gate, Memory Stick Duo หรือ Duo Pro (เลือกใช้ อะแดปเตอร์ได้) หรือ Memory Stick Micro (ต้องใช้อะแดปเตอร์)
- 4 Secure Digital (SD), Secure Digital Mini (ต้องใช้อะแดปเตอร์), Secure Digital High Capacity (SDHC), MultiMediaCard (MMC), MMC Plus, MMC Mobile (RS-MMC; ต้องใช้อะแดปเตอร์), TransFlash MicroSD Card หรือ Secure MultiMedia Card

เมนู Photosmart Express จะปรากฏ โดยที่ภาพถ่ายล่าสุดแสดงบนจอ แสดงผล

- 2. ใส่กระดาษภาพถ่ายที่มีขนาดไม่เกิน 10 x 15 ซม. ลงในถาดกระดาษภาพ ถ่าย หรือกระดาษภาพถ่ายเต็มขนาดลงในถาดหลัก
- แตะที่ View (เรียกดู) หน้าจอ View Photos (ดูภาพถ่าย) จะปรากฏขึ้น
- 4. แตะที่ ◀ หรือ ▶ เพื่อเลื่อนดูภาพขนาดย่อของภาพถ่าย
- เมื่อมุมมองภาพขนาดย่อของภาพที่ต้องการจะเรียกดูปรากฏขึ้น ให้แตะที่ ภาพนั้น
- เมื่อภาพถ่ายภาพนั้นปรากฏขึ้นบนหน้าจอ ให้แตะที่ภาพนั้นอีกครั้ง หน้าจอ Photo Options (ตัวเลือกภาพถ่าย) จะปรากฏขึ้น

16

- แตะที่ Print Preview (ตัวอย่างก่อนพิมพ์) หน้าจอ Print Preview (ตัวอย่างก่อนพิมพ์) จะปรากฏขึ้น และแสดงให้ เห็นว่าภาพที่ได้จะเป็นอย่างไรเมื่อพิมพ์ ถ้าคุณต้องการเลือกภาพเพิ่มเติม เพื่อเรียกดูหรือพิมพ์ ให้แตะที่ Add More (ใส่เพิ่ม) และทำซ้ำขั้นตอน 4-6
- (ตัวเลือก) ถ้าคุณต้องการตรวจสอบและ/หรือแก้ไขการตั้งค่าการพิมพ์ ให้ แตะที่ Settings (การตั้งค่า)
- หากต้องการจะพิมพ์ภาพถ่าย ให้แตะที่ Print (การพิมพ์) หรือกดปุ่ม พิมพ์ ภาพถ่าย บนแผงควบคุม หน้าจอสถานะการพิมพ์จะแสดงจำนวนหน้าที่พิมพ์ และเวลาที่คาดว่าจะเสร็จ

## การตรวจสอบระดับหมึกพิมพ์โดยประมาณ

คุณสามารถตรวจสอบระดับการจ่ายหมึกเพื่อดูว่าต้องเปลี่ยนตลับบรรจุหมึกเมื่อ ใด ระดับการจ่ายหมึกจะแสดงปริมาณหมึกพิมพ์ที่เหลืออยู่โดยประมาณในตลับ บรรจุหมึก

หมายเหตุ HP Photosmart สามารถตรวจจับระดับหมึกได้เฉพาะหมึก HP ของแท้เท่านั้น ระดับหมึกในตลับบรรจุหมึกที่มีการเติมหรือใช้ในอุปกรณ์อื่น อาจไม่ได้จดทะเบียนอย่างถูกต้อง

### วิธีการตรวจปริมาณหมึกพิมพ์จากแผงควบคุม

- 1. แตะ Setup (ตั้งค่า) บนจอแสดงผล
- 2. แตะ Tools (เครื่องมือ)
- แตะ Display Ink Gauge (แสดงมาตรวัดระดับหมึก) HP Photosmart จะแสดงผลมาตรวัดซึ่งจะแสดงให้เห็นระดับหมึกพิมพ์ โดยประมาณของตลับบรรจุหมึกทั้งหมดที่ติดตั้งอยู่

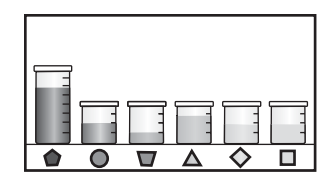

## การเปลี่ยนตลับบรรจุหมึก

ปฏิบัติตามคำแนะนำเหล่านี้เมื่อต้องการเปลี่ยนตลับบรรจุหมึก

หมายเหตุ ถ้าท่านจะติดตั้งตลับบรรจุหมึกใน HP Photosmart เป็นครั้ง แรก ต้องแน่ใจว่าใช้เฉพาะตลับบรรจุหมึกที่มาพร้อมกับเครื่องเท่านั้น หมึก ในตลับบรรจุหมึกนี้ผลิตขึ้นมาเป็นพิเศษเพื่อใช้ผสมกับหมึกในหัวพิมพ์ใน การติดตั้งครั้งแรก

ถ้าคุณยังไม่มีตลับบรรจุหมึกสำรองสำหรับ HP Photosmart คุณสามารถสั่งซื้อ ได้โดยการคลิกไอคอน Shop for HP Supplies (การซื้อวัสดุของ HP) บน ดอมพิวเตอร์ของคุณ บนคอมพิวเตอร์ระบบ Windows ไอคอนนี้อยู่ ในโฟลเดอร์ HP ในเมนู Start (เริ่มต้น)

สำหรับข้อมูลเพิ่มเติม โปรดดู <u>www.hp.com/buy/supplies</u>

### หากต้องการเปลี่ยนตลับบรรจุหมึก

- 1. ตรวจสอบว่าได้เปิดเครื่อง HP Photosmart แล้ว
- เปิดฝาครอบตลับบรรจุหมึกโดยการดันส่วนกลางที่ด้านหน้าของอุปกรณ์ขึ้น จนกระทั่งล็อกฝาครอบเข้าที่

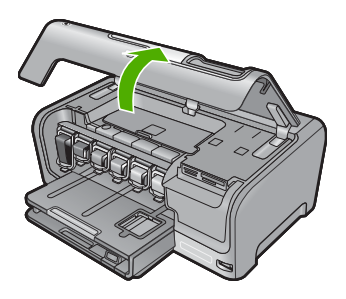

3. บีบด้านล่างของสลักใต้ตลับบรรจุหมึกที่คุณต้องการเปลี่ยน แล้วดันสลักขึ้น หากต้องการนำตลับบรรจุหมึกสีดำออกจากเครื่อง ให้ดันสลักด้านซ้ายสุดขึ้น หากต้องการเปลี่ยนตลับบรรจุหมึกสีต่างๆ ในห้าสี เช่น ตลับบรรจุหมึกสี เหลือง สีน้ำเงินอ่อน (ฟ้า) สีน้ำเงิน สีม่วงแดงอ่อน (ชมพู) หรือสีม่วงแดง ให้ ดันสลักตัวที่ต้องการในส่วนกลางของเครื่อง

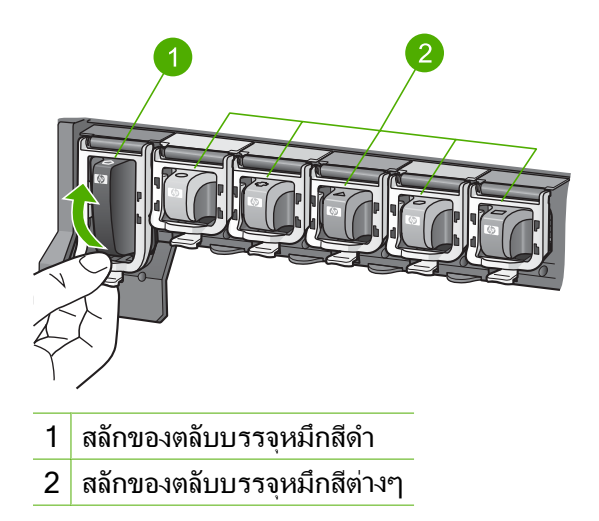

4. ดึงตลับบรรจุหมึกออกจากช่องใส่โดยให้เข้าหาตัวคุณ เพื่อถอดตลับหมึกออก

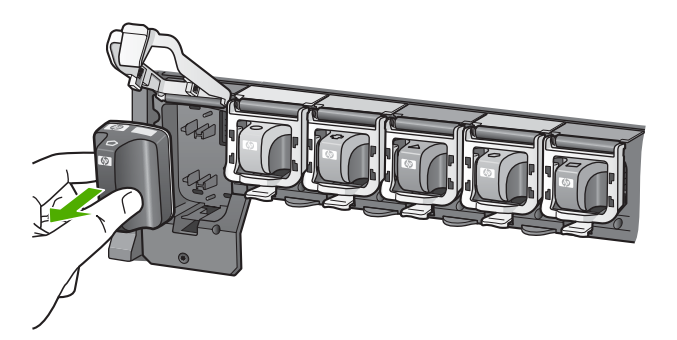

 นำตลับบรรจุหมึกตลับใหม่ออกจากกล่อง จับตัวตลับตรงที่จับ เลื่อนตลับใส่ เข้าไปในช่อง จับคู่สีและรูปแบบของตลับบรรจุหมึกให้ตรงกับสีและรูปแบบบนแคร่ตลับ หมึกพิมพ์

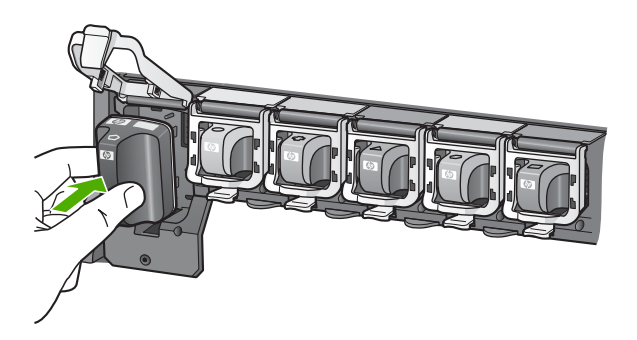

6. ปิดสลักและแน่ใจว่าปิดแน่นเข้าที่แล้ว

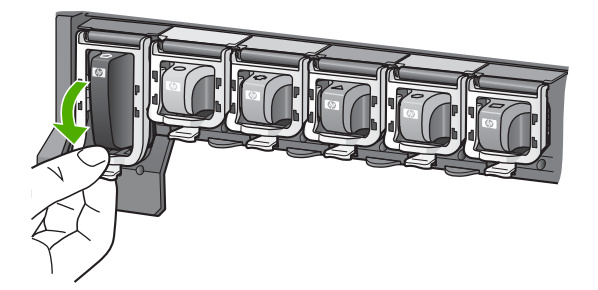

- 7. ทำซ้ำขั้นตอนที่ 3 ถึง 6 เมื่อต้องการเปลี่ยนตลับบรรจุหมึกแต่ละอัน
- 8. ปิดฝาครอบตลับบรรจุหมึกตลับบรรจุหมึกตลับบรรจุหมึก

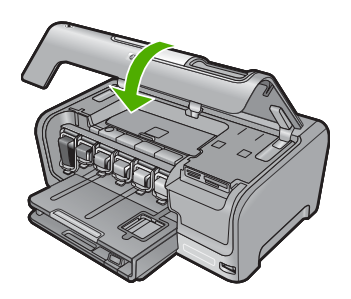

# 4 วิธีการแก้ไขปัญหาเบื้องต้นและการ สนับสนุน

บทนี้จะกล่าวถึงข้อมูลเกี่ยวกับวิธีการแก้ไขปัญหาเบื้องต้นสำหรับ HP Photosmart โดยมีรายละเอียดเกี่ยวกับปัญหาการติดตั้งและการกำหนดค่า และหัวข้อการทำงานบาง หัวข้อ สำหรับข้อมูลเพิ่มเติมเกี่ยวกับการแก้ไขปัญหาเบื้องต้น โปรดดูวิธีใช้บนหน้าจอที่ มาพร้อมกับซอฟต์แวร์

ปัญหาหลายๆ อย่างเกิดขึ้นเมื่อเชื่อมต่อ HP Photosmart กับคอมพิวเตอร์โดยใช้สาย USB ก่อนที่จะติดตั้งซอฟต์แวร์ HP Photosmart บนคอมพิวเตอร์ ถ้าคุณเชื่อมต่อ HP Photosmart กับคอมพิวเตอร์ก่อนที่จะมีคำสั่งปรากฏบนหน้าจอให้ติดตั้ง ซอฟต์แวร์ คุณต้องทำตามขั้นตอนดังต่อไปนี้:

### วิธีการแก้ไขปัญหาเบื้องต้นสำหรับปัญหาทั่วไปเรื่องการติดตั้ง

- 1. ถอดสาย USB ออกจากเครื่องคอ<sup>ั</sup>มพิวเตอร์
- ถอนการติดตั้งซอฟต์แวร์ (ในกรณีที่ติดตั้งไว้)
- รีสตาร์ทเครื่องคอมพิวเตอร์
- 4. ปิด HP Photosmart รอหนึ่งนาที แล้วเปิดเครื่อง
- 5. ติดตั้งซอฟต์แวร์ของ HP Photosmart ใหม่อีกครั้ง
- △ ข้อควรระวัง อย่าต่อสาย USB เข้ากับเครื่องคอมพิวเตอร์จนกว่าหน้าจอการติดตั้ง ซอฟต์แวร์จะแจ้งเตือน

้สำหรับข้อมูลการติดต่อขอรับการสนับสนุน โปรดดูด้านหลังของคู่มือนี้

### ถอนการติดตั้งและติดตั้งซอฟต์แวร์ใหม่อีกครั้ง

ถ้าการติดตั้งของคุณไม่สมบูรณ์ หรือถ้าคุณต่อสาย USB เข้ากับเครื่องคอมพิวเตอร์ก่อน ที่หน้าจอการติดตั้งซอฟต์แวร์จะแจ้งเตือน คุณอาจต้องถอนการติดตั้ง แล้วติดตั้ง ซอฟต์แวร์นั้นใหม่ อย่าเพียงแต่ลบไฟล์แอพพลิเคชัน HP Photosmart ออกจาก คอมพิวเตอร์ โปรดตรวจสอบว่าลบไฟล์ต่างๆ อย่างถูกต้องโดยใช้ยูทิลิตี้ถอนการติดตั้งที่ อยู่ให้กลุ่มโปรแกรมเมื่อคุณติดตั้งซอฟต์แวร์ที่มาพร้อมกับ HP Photosmart

### การถอนการติดตั้งจากคอมพิวเตอร์ระบบ Windows และการติดตั้งใหม่

- บนทาสก์บาร์ของ Windows ให้คลิก Start (เริ่ม) Settings (การตั้งค่า) Control Panel (แผงควบคุม) (หรือแค่ Control Panel (แผงควบคุม))
- ดับเบิลคลิก Add/Remove Programs (เพิ่ม/ลบโปรแกรม) (หรือคลิก Uninstall a program (ถอนการติดตั้งโปรแกรม))
- เลือก HP Photosmart Driver Software (ซอฟต์แวร์ไดรเวอร์ HP Photosmart) แล้วคลิก Change/Remove (เปลี่ยนแปลง/เอาออก) ปฏิบัติตามคำแนะนำบนหน้าจอ
- 4. ถอดการเชื่อมต่อเครื่อง HP Photosmart ออกจากคอมพิวเตอร์

- 5. รีสตาร์ทเครื่องคอมพิวเตอร์
  - หมายเหตุ ท่านต้องถอดการเชื่อมต่อ HP Photosmart ก่อนที่จะรีสตาร์ท เครื่องคอมพิวเตอร์ อย่าเชื่อมต่อ HP Photosmart เข้ากับเครื่องคอมพิวเตอร์ จนกว่าจะติดตั้งซอฟต์แวร์ใหม่เสร็จสมบูรณ์
- 6. ใส่แผ่นซีดีรอมของ HP Photosmart ลงในซีดีรอมไดร์ฟของคอมพิวเตอร์แล้วจึง เริ่มใช้งานโปรแกรมการติดตั้ง
- ปฏิบัติตามคำแนะนำบนหน้าจอ รวมถึงคำแนะนำที่มีให้ในคู่มือการติดตั้งที่มา พร้อมกับ HP Photosmart

### การแก้ไขปัญหาเบื่องต้นในการติดดั้งฮาร์ดแวร์

้อ่านส่ว<sup>ั</sup>นนี้เพื่อแก้ไขปัญหาที่อาจพบในการติดตั้งฮาร์ดแวร์ HP Photosmart

### เครื่อง HP Photosmart ไม่ทำงาน

สาเหตุ: เครื่อง HP Photosmart เชื่อมต่อเข้ากับสายไฟไม่ถูกต้อง

#### วิธีแก้ไข

 ตรวจสอบให้แน่ใจว่าสายไฟเชื่อมต่อเข้ากับ HP Photosmart และ อะแดปเตอร์อย่างแน่นหนาแล้ว เสียบสายไฟเข้ากับเต้ารับ ตัวป้องกันไฟ กระชาก หรือปลั๊กพ่วง

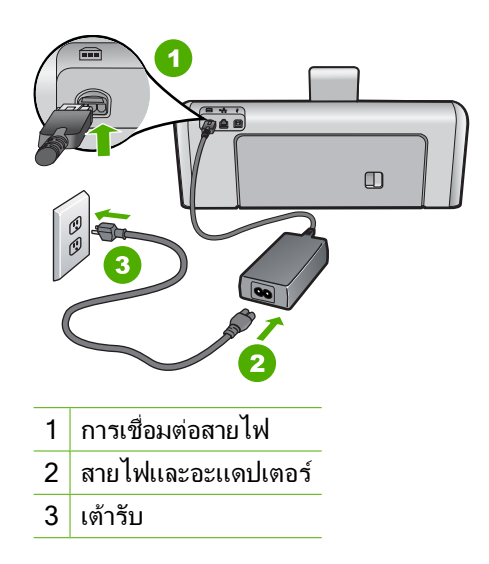

 ถ้าคุณใช้ปลั๊กพ่วง ให้ตรวจดูว่าเปิดสวิตช์อยู่ หรือลองเสียบปลั๊กเครื่อง HP Photosmart เข้ากับเต้ารับโดยตรง

- ตรวจสอบเต้ารับเพื่อให้แน่ใจว่าเต้ารับทำงานอยู่ โดยการเสียบปลั๊กของ
   อุปกรณ์ที่ใช้งานได้และดูว่าอุปกรณ์นั้นมีไฟเข้าหรือไม่ หากไฟไม่เข้า แสดงว่า
   อาจจะมีปัญหาเกิดขึ้นกับเต้ารับ
- หากคุณเสียบปลั๊ก HP Photosmart เข้ากับเต้ารับที่มีสวิตช์ ให้ตรวจดูว่าเปิด สวิตช์แล้ว หากสวิตช์เปิดอยู่แต่ใช้งานไม่ได้ เต้ารับอาจมีปัญหา

#### สาเหตุ: คุณกดปุ่ม เปิด เร็วเกินไป

**วิธีแก้ไข:** เครื่อง HP Photosmart อาจไม่ตอบสนอง หากคุณกดปุ่ม **เปิด** เร็วเกิน ไป กดปุ่ม **เปิด** หนึ่งครั้ง อาจต้องใช้เวลาสักครู่เพื่อให้ HP Photosmart เปิด เครื่อง หากคุณกดปุ่ม **เปิด** อีกครั้งในช่วงเวลานี้ คุณอาจต้องปิดอุปกรณ์

△ ข้อควรระวัง ถ้า HP Photosmart ยังคงไม่ทำงาน อาจเป็นไปได้ว่ามีความผิด ปกติเกี่ยวกับกลไก ให้ถอดปลั๊ก HP Photosmart ออกจากเต้ารับ และติดต่อ HP โปรดไปที่: <u>www.hp.com/support</u> ถ้าพร้อม ให้เลือกประเทศ/ภูมิภาค จากนั้นให้คลิก Contact HP (ติดต่อ HP) เพื่อขอทราบข้อมูลเกี่ยวกับการโทร ติดต่อฝ่ายให้บริการด้านเทคนิค

#### ์ ต่อสายเคเบิล USB แล้ว แต่กลับยังมีปัญหาในการใช้ HP Photosmart ร่วม กับคอมพิวเตอร์

**สาเหตุ:** มีการเชื่อมต่อสาย USB ก่อนที่ซอฟต์แวร์จะได้รับการติดตั้ง การเชื่อม ต่อสาย USB ก่อนที่จะมีข้อความปรากฏอาจทำให้เกิดข้อผิดพลาดได้ **วิธีแก้ไข:** ก่อนอื่นท่านต้องติดตั้งซอฟต์แวร์ซึ่งมากับเครื่อง HP Photosmart ก่อนที่จะเชื่อมต่อสาย USB ในขณะที่ติดตั้ง ห้ามต่อสาย USB จนกว่าจะปรากฏคำ แนะนำบนหน้าจอ

เมื่อท่านติดตั้งซอฟต์แวร์ ให้ต่อเครื่องคอมพิวเตอร์เข้ากับ HP Photosmart ด้วย สาย USB โดยตรง เพียงเสียบปลายด้านหนึ่งของสาย USB เข้าที่ด้านหลังของ คอมพิวเตอร์และอีกด้านเข้ากับด้านหลังของเครื่อง HP Photosmart ท่านสามารถ เชื่อมต่อเข้ากับพอร์ต USB ใดๆ ที่อยู่ด้านหลังคอมพิวเตอร์ได้

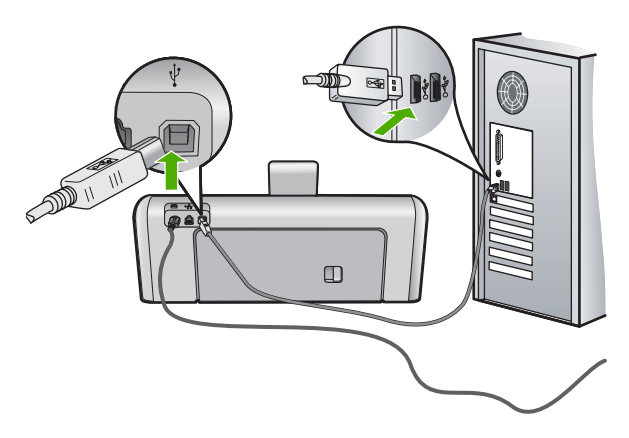

สำหรับข้อมูลเพิ่มเติมเกี่ยวกับการติดตั้งซอฟต์แวร์และการเชื่อมต่อสาย USB โปรดดูคู่มือการติดตั้งที่มาพร้อมกับ HP Photosmart

### เครื่อง HP Photosmart ไม่พิมพ์งาน

**สาเหตุ:** เครื่อง HP Photosmart และเครื่องคอมพิวเตอร์ไม่สื่อสารกัน ว**ิธีแก้ไข:** ตรวจสอบการเชื่อมต่อระหว่าง HP Photosmart และเครื่อง คอมพิวเตอร์

**สาเหตุ:** อาจเกิดปัญหาขึ้นกับตลับบรรจุหมึกหนึ่งตลับหรือมากกว่า วิ**ธีแก้ไข:** ตรวจสอบว่ามีการติดตั้งตลับบรรจุหมึกอย่างถูกต้อง และมีหมึกพิมพ์ อยู่ในตลับ

**สาเหตุ:** เครื่อง HP Photosmart อาจไม่ได้เปิดอยู่ ว**ิธีแก้ไข:** การดูจอแสดงผลบน HP Photosmart หากจอแสดงผลว่างเปล่าและ ไฟที่ปุ่ม **เปิด** ไม่สว่าง แสดงว่า HP Photosmart ปิดอยู่ ตรวจสอบให้แน่ใจว่าต่อ สายไฟเข้ากับเครื่อง HP Photosmart และเสียบเข้ากับปลั๊กไฟแน่นดีแล้ว กดปุ่ม **เปิด** เพื่อเปิดเครื่อง HP Photosmart

สาเหตุ: อาจไม่มีกระดาษอยู่ใน HP Photosmart วิธีแก้ไข: ใส่กระดาษลงในถาดป้อนกระดาษ

### การแก้ไขปัญหาเบื้องต้นเกี่ยวกับเครือข่าย

ส่วนนี้จ<sup>ิ</sup>ะกล่าวถึงปัญหาที่ท่านอาจพบระหว่างการติดตั้งเครือข่ายแบบใช้สาย

### เครื่องคอมพิวเตอร์ไม่สามารถค้นหา HP Photosmart

**สาเหตุ:** สายต่างๆ ไม่ได้เชื่อมต่อกันอย่างถูกต้อง ว**ิธีแก้ไข:** ตรวจสอบสายต่างๆ ต่อไปนี้ เพื่อให้แน่ใจว่าเชื่อมต่อกันอย่างถูกต้อง

- สายระหว่าง HP Photosmart และฮับหรือเราเตอร์
- สายระหว่างฮับหรือเราเตอร์และเครื่องคอมพิวเตอร์
- สายที่ต่อไปยังและมาจากโมเด็ม หรือการเชื่อมต่อกับอินเทอร์เน็ตของ HP Photosmart (ถ้ามี)

**สาเหตุ:** การตั้งค่าการ์ดข่ายงานเฉพาะที่ (LAN) ของเครื่องคอมพิวเตอร์ไม่ถูก ต้อง

### วิธีแก้ไข: ตรวจสอบให้แน่ใจว่าการ์ด LAN ติดตั้งไว้อย่างถูกต้อง

#### การตรวจสอบการ์ด LAN (Windows 2000 และ XP)

- 1. คลิกขวาที่ My Computer (คอมพิวเตอร์ของฉัน)
- ในกรอบโต้ตอบ System Properties (คุณสมบัติของระบบ) ให้คลิกแท็บ Hardware (ฮาร์ดแวร์)
- 3. คลิก Device Manager (ตัวจัดการอุปกรณ์)
- ตรวจสอบให้แน่ใจว่าการ์ดของคุณปรากฏอยู่ภายใต้ Network Adapters (อะแดปเตอร์เครือข่าย)
- 5. โปรดดูเอกสารอ้างอิงที่มากับการ์ดของคุณ

#### การตรวจสอบการ์ด LAN (Windows Vista)

- ในทาสก์บาร์ของ Windows ให้คลิก Start (เริ่มต้น), Computer (คอมพิวเตอร์) แล้วคลิก Properties (คุณสมบัติ)
- 2. คลิก Device Manager (ตัวจัดการอุปกรณ์)
- 3. ตรวจสอบให้แน่ใจว่าการ์ดของคุณปรากฏอยู่ภายใต้ Network Adapters (อะแดปเตอร์เครือข่าย)
- 4. โปรดดูเอกสารอ้างอิงที่มากับการ์ดของคุณ

#### **สาเหตุ:** คุณไม่มีการเชื่อมต่อเครือข่ายที่ทำงานอยู่

**วิธีแก้ไข:** ตรวจดูว่าคุณมีการเชื่อมต่อเครือข่ายที่ใช้งานอยู่หรือไม่

### วิธีการตรวจดูว่าท่านเชื่อมต่อเครือข่ายอยู่หรือไม่

- ตรวจดูไฟ้แสดงการทำงานของอีเธอร์เน็ตสองดวงที่อยู่ด้านบนและด้านล่าง ของช่องเสียบอีเธอร์เน็ต RJ-45 บนด้านหลังของเครื่อง HP Photosmart ไฟ สัญญาณจะระบุสิ่งต่อไปนี้
  - a. ไฟสัญญาณด้านบน หากไฟดวงนี้มีสีเขียวเข้ม แสดงว่าอุปกรณ์เชื่อมต่อ กับเครือข่ายอย่างถูกต้อง และมีการสื่อสารของระบบ หากไฟสัญญาณด้าน บนนี้ปิดอยู่ แสดงว่าไม่มีการเชื่อมต่อเครือข่ายอยู่
  - ไฟสัญญาณด้านล่าง ไฟสีเหลืองสว่างขึ้นเมื่ออุปกรณ์มีการส่งและรับข้อมูล ผ่านเครือข่าย

### วิธีการสร้างการเชื่อมต่อเครือข่ายที่ทำงาน

- ตรวจสอบการเชื่อมต่อสายเคเบิลจาก HP Photosmart กับเกตเวย์ เรา ต์เตอร์ หรือฮับว่ามีการต่ออย่างแน่นหนา
- ถ้าการเชื่อมต่อเสถียรดี ให้กดปุ่ม เปิด บนแผงควบคุมเพื่อปิด HP Photosmart แล้วปิดเครื่องบนเราเตอร์หรือฮับ เปิดเราเตอร์หรือฮับก่อน แล้วกดปุ่ม เปิด เพื่อเปิด HP Photosmart

**สาเหตุ:** ก่อนหน้านี้สามารถเชื่อมต่อ HP Photosmart เข้ากับเครือข่าย แต่ขณะ นี้ไม่เชื่อมต่อ **สาเหตุ:** HP Photosmart และเครื่องคอมพิวเตอร์ไม่ได้เชื่อมต่อกับเครือข่าย เดียวกัน

**วิธีแก้ไข:** ลองเข้าเว็บเซิร์ฟเวอร์แบบฝังตัวที่อยู่บน HP Photosmart ถ้าต้องการ หา IP แอดเดรส ให้พิมพ์หน้าการกำหนดค่าเครือข่าย

#### หน้าจอ Printer Not Found (ไม่พบเครื่องพิมพ์) ปรากฏขึ้นระหว่างการติด ตั้ง

**สาเหตุ:** เครื่อง HP Photosmart ไม่ได้เปิดอยู่ **วิธีแก้ไข:** เปิดเครื่อง HP Photosmart

สาเหตุ: ดุณไม่มีการเชื่อมต่อเครือข่ายที่ทำงานอยู่ วิธีแก้ไข: ตรวจสอบให้แน่ใจว่าคุณมีการเชื่อมต่อเครือข่ายที่ทำงานอยู่ ตรวจสอบให้แน่ใจว่าการเชื่อมต่อเครือข่ายของท่านทำงานอยู่

- หากการเชื่อมต่อหนาแน่นดีแล้ว ให้ปิดไฟบนเครื่อง HP Photosmart แล้ว เปิดใหม่อีกครั้ง กดปุ่ม เปิด บนแผงควบคุมเพื่อปิด HP Photosmart และกด ปุ่มเดิมอีกครั้งเพื่อเปิดเครื่อง นอกจากนี้ ให้ปิดไฟบนเราเตอร์หรือฮับ แล้วเปิด ใหม่อีกครั้ง
- ตรวจสอบการเชื่อมต่อสายเคเบิลจาก HP Photosmart กับเกตเวย์ เราเตอร์ หรือฮับว่ามีการเชื่อมต่ออย่างแน่นหนา
- ตรวจสอบให้แน่ใจว่าเครื่อง HP Photosmart เชื่อมต่อกับเครือข่ายที่มีสาย เคเบิลอีเธอร์เน็ตแบบ CAT-5

สาเหตุ: สายต่างๆ ไม่ได้เชื่อมต่อกันอย่างถูกต้อง

**วิธีแก้ไข:** ตรวจส<sup>ื</sup>่อบสายต่างๆ ต่อไปนี้ เพื่อให้แน่ใจว่าเชื่อมต่อกันอย่างถูกต้อง:

- สายระหว่าง HP Photosmart และฮับหรือเราเตอร์
- สายระหว่างฮับหรือเราเตอร์และเครื่องคอมพิวเตอร์
- สายที่ต่อไปยังและมาจากโมเด็ม หรือการเชื่อมต่อกับอินเทอร์เน็ตของ HP Photosmart (ถ้ามี)

**สาเหตุ:** ไฟร์วอลล์ โปรแกรมป้องกันไวรัส หรือโปรแกรมป้องกันสปาย แวร์ป้องกันไม่ให้ HP Photosmart เข้าถึงคอมพิวเตอร์ของคุณ **วิธีแก้ไข:** ถอนการติดตั้งซอฟต์แวร์ HP Photosmart แล้วจึงรีบูตเครื่อง คอมพิวเตอร์ ให้ปิดโปรแกรมป้องกันไวรัสหรือโปรแกรมป้องกันสปายแวร์ชั่ว คราว แล้วติดตั้งซอฟต์แวร์ HP Photosmart อีกครั้ง คุณสามารถเปิดใช้งาน โปรแกรมป้องกันไวรัส หรือโปรแกรมป้องกันสปายแวร์ได้อีกครั้งหลังจากการติด ตั้งเสร็จสิ้นแล้ว ถ้าคุณเห็นข้อความป้อปอัพของไฟร์วอลล์ คุณต้องยอมรับหรือ ปล่อยให้ข้อความนั้นปรากฏขึ้นมาทุกครั้ง ถ้าหน้าจอยังปรากฏอยู่ ให้ลองถอนการติดตั้งซอฟต์แวร์ HP Photosmart แล้วรี บูตเครื่องคอมพิวเตอร์ และปิดโปรแกรมไฟร์วอลล์ชั่วคราว ก่อนติดตั้งซอฟต์แวร์ HP Photosmart อีกครั้ง คุณสามารถเปิดใช้งานโปรแกรมไฟร์วอลล์ได้อีกครั้ง หลังจากการติดตั้งเสร็จสิ้นแล้ว ถ้าคุณยังเห็นข้อความปิอปอัพของไฟร์วอลล์ คุณ ต้องยอมรับหรือปล่อยให้ข้อความนั้นปรากฏขึ้นมาทุกครั้ง สำหรับข้อมลเพิ่มเติม โปรดดเอกสารที่มาพร้อมกับซอฟต์แวร์ไฟร์วอลล์

**สาเหตุ:** เครือข่าย VPN ป้องกันไม่ให้ HP Photosmart เข้าถึงคอมพิวเตอร์ของ คุณ

ว**ิธีแก้ไข:** ลองปิด VPN ชั่วคราวก่อนที่จะดำเนินการติดตั้งต่อ

หมายเหตุ HP Photosmart จะใช้งานไม่ได้ระหว่างการใช้ VPN อย่างไรก็ ตาม งานพิมพ์จะบันทึกไว้ในดิวการพิมพ์ เมื่อดุณออกจากการใช้ VPN งาน พิมพ์ในดิวการพิมพ์จะพิมพ์ออกมาต่อ

### การแก้ปัญหากระดาษติด

ถ้าเครื่อง HP Photosmart มีกระดาษติด ให้ตรวจดูฝ่าปิดด้านหลัง ถ้ากระดาษที่ติดไม่ อยู่ในลูกกลิ้งด้านหลัง ให้ตรวจดูฝ่าด้านบน

#### การนำกระดาษติดออกจากฝาปิดด้านหลัง

- 1. ปิดเครื่อง HP Photosmart
- กดแถบที่อยู่บนฝาปิดด้านหลังเพื่อถอดฝาปิดออก ถอดฝาปิดโดยการดึงออกจาก HP Photosmart
  - △ ข้อควรระวัง การพยายามนำกระดาษที่ติดออกจากด้านหน้าของ
     HP Photosmart อาจทำให้กลไกการพิมพ์เสียหาย ให้นำกระดาษที่ติดออก จากช่องด้านหลังเสมอ

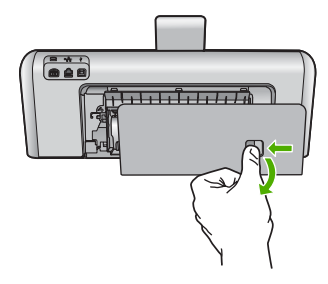

- ค่อยๆ ดึงกระดาษออกจากลูกกลิ้ง
  - △ ข้อกวรระวัง หากกระดาษฉีกขาดเมื่อท่านนำออกจากลูกกลิ้ง ให้ตรวจสอบลูก กลิ้งและล้อเพราะอาจยังมีกระดาษติดอยู่ในเกรื่อง หากท่านไม่นำเศษกระดาษที่ ติดอยู่ออกจาก HP Photosmart อาจมีกระดาษติดมากขึ้น
- 4. ใส่ฝาปิดด้านหลังกลับเข้าที่ ค่อยๆ ดันฝาปิดไปด้านหน้าจนกว่าจะเข้าที่
- 5. เปิด HP Photosmart แล้วจึงแต่ะ **OK** (ตกลง) เพื่อดำเนินงานปัจจุบันต่อ

### การนำกระดาษที่ติดออกจากฝาปิดด้านบน

- 1. ปิดเครื่อง HP Photosmart
- 2. เปิดฝาครอบตลับบรรจุหมึก

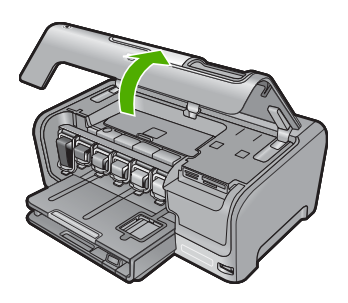

ยกฝาปิดด้านบนที่อยู่หลังตลับบรรจุหมึกและหัวพิมพ์

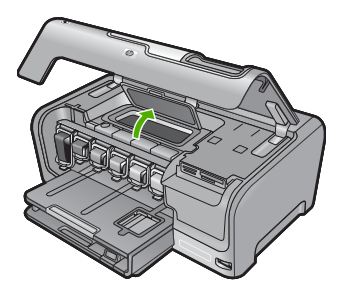

- 4. ค่อยๆ ดึงกระดาษออกจากลูกกลิ้ง
  - △ ข้อกวรระวัง หากกระดาษฉีกขาดเมื่อท่านนำออกจากลูกกลิ้ง ให้ตรวจสอบลูก กลิ้งและล้อเพราะอาจยังมีกระดาษติดอยู่ในเครื่อง หากท่านไม่นำเศษกระดาษที่ ติดอยู่ออกจาก HP Photosmart อาจมีกระดาษติดมากขึ้น
- ปิดฝาปิดด้านบน
- ปิดฝาครอบตลับบรรจุหมึก

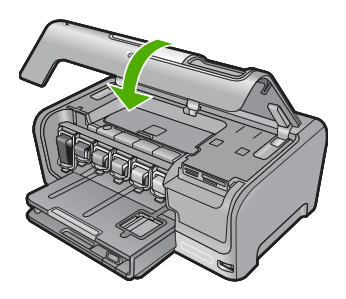

7. เปิดเครื่อง HP Photosmart แล้วแตะที่ **OK** (ตกลง) เพื่อทำงานต่อไป

### ข้อมูลเกี่ยวกับตลับบรรจุหมึกและหัวพิมพ์

ข้อแนะนำต่อไปนี้จะช่วยบำรุงรักษาตลับบรรจุหมึก HP และให้มีคุณภาพการพิมพ์ สม่ำเสมอ

- ติดตั้งตลับบรรจุหมึกตามวันที่หรือก่อนวันที่ ติดตั้งภายใน ซึ่งพิมพ์อยู่บนซองบรรจุ ตลับหมึก
- เก็บตลับบรรจุหมึกทั้งหมดไว้ในบรรจุภัณฑ์เดิมที่ผนึกไว้อย่างแน่นหนา จนกว่าจะ ใช้งาน
- ปิดเครื่อง HP Photosmart โดยกดปุ่ม เปิด ที่อยู่บนอุปกรณ์ ห้ามปิดเครื่องโดยปิด สวิตช์ที่ปลั๊กพ่วง หรือดึงปลั๊กออกจาก HP Photosmart ถ้าคุณปิด HP Photosmart ไม่ถูกต้อง ชุดหัวพิมพ์อาจไม่เลื่อนกลับสู่ต่ำแหน่งที่ถูกต้อง
- จัดเก็บตลับบรรจุหมึกไว้ที่อุณหภูมิห้อง (15.6 -26.6C หรือ 60-78F)
- HP ขอแนะนำว่าคุณไม่ต้องนำตลับบรรจุหมึกออกจาก HP Photosmart จนกว่า จะมีตลับบรรจุหมึกใหม่สำรองพร้อมติดตั้ง หากคุณจัดส่ง HP Photosmart ควรตรวจสอบให้แน่ใจว่าปิดอุปกรณ์แล้ว โดยกด ปุ่ม เปิด เพื่อปิดเครื่องอย่างถูกต้อง นอกจากนี้ ต้องแน่ใจด้วยว่าไม่ได้ถอดตลับบรรจุ หมึกออก การกระทำเช่นนั้นจะช่วยป้องกันไม่ให้หมึกไหลซึมออกจากชุดหัวพิมพ์
- ทำความสะอาดหัวพิมพ์เมื่อคุณสังเกตเห็นว่าคุณภาพงานพิมพ์ลดลง
- อย่าทำความสะอาดหัวพิมพ์โดยไม่จำเป็น เพราะจะทำให้เปลืองหมึกและทำให้ตลับ บรรจุหมึกมีอายุการใช้งานสั้นลง
- ดูแลรักษาตลับบรรจุหมึกอย่างระมัดระวัง การทำหล่น กระแทกหรือการถือจับอย่าง ไม่ระวังในระหว่างการติดตั้งอาจทำให้เกิดปัญหาการพิมพ์ชั่วคราวได้

### ข้นตอนการสนับสนุน

#### หากคุณประสบปัญหา ให้ทำตามขึ้นตอนต่อไปนี้

- 1. ตรวจสอบเอกสารประกอบที่ให้มากับ HP Photosmart
- เยี่ยมชมเว็บไซต์การสนับสนุนออนไลน์ของ HP ที่ <u>www.hp.com/support</u> การ สนับสนุนออนไลน์ของของ HP ให้บริการสำหรับลูกค้าทุกรายของ HP เว็บไซต์นี้ เป็นแหล่งข้อมูลอุปกรณ์ที่เข้าถึงได้รวดเร็วที่สุดเมื่อต้องการทราบข้อมูลปัจจุบันของ

ผลิตภัณฑ์ และเมื่อต้องการความช่วยเหลือจากผู้เชี่ยวชาญ รวมถึงคุณลักษณะต่อไป นี้

- เข้าถึงผู้เชี่ยวชาญที่ทรงคุณวุฒิที่ให้การสนับสนุนออนไลน์ได้อย่างรวดเร็ว
- อัพเดทซอฟต์แวร์และไดรเวอร์สำหรับ HP Photosmart
- HP Photosmart ที่มีประโยชน์และข้อมูลการแก้ไขปัญหาเบื้องต้นสำหรับ ปัญหาทั่วๆ ไป
- การอัพเดตอุปกรณ์ ความพร้อมให้การสนับสนุนและข่าวจาก HP จะพร้อมให้ บริการเมื่อคุณลงทะเบียน HP Photosmart
- ติดต่อฝ่ายสนับสนุนของ HP ตัวเลือกการสนับสนุนและความพร้อมในการให้ บริการจะแตกต่างกันไปตามอุปกรณ์ ประเทศ/พื้นที่ และภาษา สำหรับรายชื่อและเบอร์โทรศัพท์ของศูนย์บริการ โปรดดูที่ปกด้านหลังของคู่มือนี้

# 5 ข้อมูลด้านเทคนิค

ข้อกำหนดเฉพาะด้านเทคนิคและข้อมูลว่าด้วยข้อบังคับสากลสำหรับ HP Photosmart มีอยู่ในส่วนนี้

### ข้อกำหนดเกี่ยวกับระบบ

ข้อกำหนดเกี่ยวกับระบบทางด้านซอฟต์แวร์จะเก็บอยู่ในไฟล์ Readme

### ข้อกำหนดเฉพาะของผลิตภัณฑ์

้สำหรับข้อกำหนดเฉพาะของผลิตภัณฑ์ ให้ไปที่เว็บไซต์ HP ที่ <u>www.hp.com/</u> <u>support</u>

#### ลักษณะเฉพาะของกระดาษ

- ความจุของถาดป้อนกระดาษหลัก: กระดาษธรรมดา: สูงสุด 100 แผ่น (กระดาษ 20 ปอนด์/75 แกรม)
- ความจุของถาดรับกระดาษออก: กระดาษธรรมดา: สูงสุด 50 แผ่น (กระดาษ 20 ปอนด์/75 แกรม)
- ความจุของถาดภาพถ่าย: กระดาษภาพถ่าย: สูงสุด 20 แผ่น
- หมายเหตุ ถ้าต้องการทราบรายการขนาดสื่อที่รองรับทั้งหมด โปรดดูที่ซอฟต์แวร์ เครื่องพิมพ์

#### ข้อมูลจำเพาะทางกายภาพ

- ความสูง: 17.2 ซม.
- ความกว้าง: 46 ซม.
- ความลึก: 38.7 ซม.
- น้ำหนัก: 7.8 กก. พร้อมวัสดุที่ติดตั้ง

#### ข้อมูลจำเพาะเกี่ยวกับกระแสไฟฟ้า

- ้การใช้ไฟ: สูงสุด 25 วัตต์ (สำหรับการพิมพ์โดยเฉลี่ย)
- แรงดันไฟฟ้าเข้า: AC 100 ถึง 240 V ~ 1300 mA 50–60 Hz
- แรงดันไฟฟ้าออก: DC +32 V===1560 mA

🖹 หมายเหตุ ใช้ได้กับอะแดปเตอร์จ่ายไฟที่ HP ให้มาเท่านั้น

#### ลักษณะเฉพาะด้านสภาพแวดล้อม

- ช่วงอุณหภูมิขณะใช้งานที่แนะนำ: 15° ถึง 32° C (59° ถึง 90° F)
- ช่วงอุณหภูมิขณะใช้งานที่ยอมรับได้: 5 ถึง 35 C (41° ถึง 95° F)
- ความชื่น : 15% ถึง 80% RH ไม่ควบแน่น
- ช่วงอุณหภูมิขณะไม่มีการใช้งาน (ระหว่างการเก็บรักษา): –20° ถึง 60° C (–4° ถึง 140° F)

- ในที่ที่มีสนามแม่เหล็กไฟฟ้าสูง เป็นไปได้ว่าผลงานที่ออกจากเครื่อง
   HP Photosmart อาจมีข้อผิดพลาดเล็กน้อย
- HP แนะนำให้ใช้สาย USB ที่มีความยาวน้อยกว่าหรือเท่ากับ 3 เมตร (10 ฟุต) เพื่อ ลดสัญญาณรบกวนที่อาจเกิดจากสนามแม่เหล็กไฟฟ้าที่มีแนวโน้มว่าจะมีค่าสูงให้ เหลือน้อยที่สุด

### จำนวนการพิมพ์ของตลับบรรจุหมึก

หมึกพิมพ์จากตลับหมึกใช้ในกระบวนการพิมพ์ซึ่งมีอยู่หลากหลายวิธี รวมถึงกระบวน การกำหนดการทำงานเริ่มต้น ซึ่งเป็นการเตรียมพร้อมอุปกรณ์และตลับหมึกสำหรับการ พิมพ์ รวมทั้งตรวจสอบหัวพ่นหมึก ซึ่งเป็นการดูแลให้หัวพ่นหมึกสะอาดและหมึกไหลได้ สะดวก นอกจากนี้ หมึกที่เหลือบางส่วนจะอยู่ในตลับหมึกพิมพ์หลังจากการใช้งาน สำหรับข้อมูลเพิ่มเติม โปรดดู <u>www.hp.com/go/inkusage</u>

เข้าไปที่ <u>www.hp.com/pageyield</u> เพื่อดูข้อมูลเพิ่มเติมเกี่ยวกับจำนวนการพิมพ์ของ ตลับหมึกพิมพ์โดยประมาณ

### ประกาศข้อบังคับ

เครื่อง HP Photosmart มีคุณสมบัติตรงตามข้อกำหนดเกี่ยวกับผลิตภัณฑ์จากหน่วย งานที่ออกข้อบังคับต่างๆ ในประเทศ/ภูมิภาคของคุณ ถ้าต้องการรายการประกาศข้อ บังคับที่สมบูรณ์ โปรดดูที่วิธีใช้บนหน้าจอ

#### หมายเลขการตรวจสอบรุ่นตามข้อบังคับ

เพื่อวัตถุประสงค์สำหรับการตรวจสอบตามข้อบังคับ ผลิตภัณฑ์ของท่านจึงต้องมีหมาย เลขรุ่นตามข้อบังคับ (Regulatory Model Number) หมายเลขรุ่นตามข้อบังคับ สำหรับผลิตภัณฑ์ของท่านคือ SDGOB-0710 อย่าจำสับสนระหว่างหมายเลขรุ่นตาม ข้อบังคับและชื่อทางการตลาด (HP Photosmart D7200 series อื่นๆ) หรือหมายเลข ผลิตภัณฑ์ (CC975A และอื่นๆ)

### การรับประกัน

| ผลิตภัณฑ์ของ HP | ระยะเวลารับประกัน                                                                                                    |
|-----------------|----------------------------------------------------------------------------------------------------|
| สื่อชอฟต์แวร์   | 90 วัน                                                                                                    |
| เครื่องพิมพ์    | 1ปี                                                                                                    |
| ตลับหมึกพิมพ์   | จนกวาหมึกของ HP จะหมด หรือพ้นจากวันที่ของการรับประกันซึ่งพิมพ์อยูบนดลับหมึก ขึ้นอยู<br>กับวาข้อใดจะเกิดขึ้นกอนการรับประกันนี้ไมครอบคลุมถึงผลิตภัณฑ์เกี่ยวกับหมึกของ HP ที่มี<br>การเติมหมึก ผลิตข้า ปรับปรุงสภาพ ใช้งานผิดประเภท หรือมีการดัดแปลงแกไข |
| อุปกรณ์เสริม    | 90 วัน                                                                                                    |

A. ระยะเวลารับประกัน

- Hewlett-Packard (HP) ให้การรับประกันแกลกค้าที่เป็นผู้ใช้วาผลิตภัณฑ์ของ HP ที่ระบุไว้ข้างต้น ปราคจากข้อบกพร่องด้านวัสด และฝีมือการ ผลิตเป็นระยะเวลาที่กำหนดไว้ข้างต้น ซึ่งจะเริ่มต้นในวันที่ลูกค้าชื่อสินค้า
- สำหรับผลิตภัณฑ์ขอฟต์แวร์ การรับประกันอย่างจำกัดของ HP จะมีผลเฉพาะกรณีของความล้มเหลวในการประมวลผลคำสั่งโปรแกรมเท่านั้น HP ไม่รับประกันวาการทำงานของผลิตภัณฑ์ใดจะ ไม่ขัดของหรือปราศจากข่อผิดพลาด
- การรับประกันอย่างจำกัดของ HP จะครอบคลุมเฉพาะข่อบกพรองที่เกิดจากการใช้งานผลิตภัณฑ์ ตามปกติ และไม่ครอบคลุมปัญหาอื่นใด รวมถึงปัญหาที่เกิดจาก:
  - การบ้ารุงรักษาหรือดัดแปลงแก้ไขโดยไมถูกต่อง
  - b. การใช้ชอฟต์แวร์ สือ ชิ้นสวนอะไหล หรือวั้สดุสิ้นเปลืองที่ไม่ได้มาจาก หรือได้รับการสนับสนุนจาก HP หรือ
  - การใช้งานนอกเหนือจากข้อมูลจำเพาะของ ผลิตภัณฑ์
  - การดัดแปลงหรือใช้งานผิดประเภทโดยไม่ได้รับ อนุญาต
- 4. สำหรับผลิตภัณฑ์ประเภทเครื่องพิมพ์ของ HP การใช่ตลับหมึกที่ไม่ไขของ HP หรือดลับหมึกที่นำมาเดิมหมึกใหม่จะไม่มีผลต่อการรับประกันของ ลูกค่าหรือลัญญาการสนับสนุขของ HP กับลูกค่า แต่หากเกิดความเสียหายกับเครื่องพิมพ์อันเนื่องมาจากการใช่ตลับหมึกที่ไม่ใช่ของ HP หรือดลับ หมึกที่นำมาเดิมหมึกใหม่ หรือตลับหมึกที่หมดอายุการใช้งาน HP จะคิดค่าบริการและค่าวัสดุมาตรฐานในการซ่อมบำรุงเครื่องพิมพ์สำหรับขอบก พร้องหรือความเสียหายนั้น
- หากในระหวางระยะเวลารับประกันที่มีผล HP ได้รับแจ้งให้ทราบถึงข้อบกพรองของผลิตภัณฑ์ซึ่งอยู่ ในการรับประกันของ HP แล้ว HP จะเลือกที่ จะช่อมแซมหรือเปลี่ยนแทนผลิตภัณฑ์ที่บกพรองดังกลาว
- หาก HP ไม่สามารถขอมแชมหรือเปลี่ยนแทนผลิตภัณฑ์ที่มีขอบกพรองดังกลาว ซึ่งอยู่ในการ รับประกันของ HP แล้ว ทาง HP จะคืนเงินคาผลิต ภัณฑ์ให้ ภายในระยะเวลาที่เหมาะสม หลังจากได้รับแจ้งให้ทราบถึงขอบกพรองของผลิตภัณฑ์
- 7. HP ไมมีพันธะในการขอม เปลี่ยนแทน หรือคืนเงิน จนกวาลูกค้าจะสงคืนผลิตภัณฑ์ที่มีข้อบกพรอง แก HP
- 8. ผลิตภัณฑ์ที่เปลี่ยนแทนจะมีสภาพใหม หรือเหมือนใหม โดยที่มีการทำงานเทียบเทากับผลิตภัณฑ์ที่ จะเปลี่ยนแทนนั้น
- ผลิตภัณฑ์ของ HP อาจประกอบด้วยขึ้นสวน องค์ประกอบ หรือวัสดุที่นำมาผลิตใหม ซึ่งมี ประสิทธิภาพเทียบเทากับของใหม
- 10. การรับประกันอยางจำกัดของ HP จะมีผลในประเทศ/พื้นที่ซึ่งผลิตภัณฑ์ที่รับประกันของ HP นั้น มีการจัดจำหนายโดย HP ทานสามารถทำสัญญา รับบริการตามการรับประกันเพิ่มเติม เขน การให้บริการถึงที่ ได้จากศูนย์บริการที่ได้รับอนุญาตของ HP ในประเทศ/พื้นที่ซึ่งจัดจำหนายผลิตภัณฑ์ โดย HP หรือมุ่น้ำเข้าที่ได้รับอนุญาต
- B ข้อจำกัดของการรับประกัน

ภายในขอบเขตที่กฎหมายกำหนด HP และผู้จัดหาลินค่าที่เป็นบุคคลภายนอกของ HP จะไม่ไห้การรับประกันหรือเรื่อนไขอื่นใด ไม่ว่าจะโดย ขัดเจน หรือโดยนัย หรือการรับประกันโดยนัยเกี่ยวกับคุณคาการเป็นสินค่ำ ความพึงพอใจ และความเหมาะสมต่อวัตถุประสงค์อย่างหนึ่งอย่างใด โดยเฉพาะ

- C. ข้อจำกัดความรับผิดชอบ
  - 1. ภายในขอบเขตที่กฎหมายท้องถิ่นกำหนดการทดแทนที่บัญญัติไว้ในข้อความการรับประกันนี้เป็นการทดแทนเพียงหนึ่งเดียวของลกค้า
  - 2. ภายในขอบเขตที่กฎีหมายท้องถิ่นกำหนด ยกเว้นภาระรับผิดชอบที่กำหนดไว้อย่างชัดแจ้งในข้อความการรับประกันนี้ HP หรือผู้จัดหาลินคำที่เป็น บุคุดลที่สามของ HP จะไม่มีสวนรับผิดชอบต่อความเสียหายทั้งในทางตรง ทางอ่อม ความเสียหายที่เป็นกรณีพิเศษ ที่เกิดขึ้นเอง เป็นเหตุสีบเนื่อง มาจากเหตุการณ์อื่น ไม่ว่าจะตามลัญญา การละเมิด หรือหลักการทางกฎหมายอื่นใด ไม่ว่าจะได้รับแจ้งให้ทราบ เกี่ยวกับความเสียงที่จะเกิด ความเสียหาย ข่างต้เหรือไม่
- D. กฎหมายในพื้นที่
  - ข้อความการรับประกันนี้เป็นการระบุลิทธิ์จำเพาะ ทางกฎหมายแกลกค้า ลูกค้าอาจมีลิทธิ์อื่นๆ ซึ่ง อาจต่างกันไปในแต่ละรัฐ สำหรับประเทศสหรัฐ อเมริกา และในแต่ละมณฑล สำหรับแคนาดา และในแต่ละประเทศ/พื้นที่ สำหรับส่วนอื่นๆ ทั่วโลก
  - ภายในขอบเขตที่ข้อความการรับประกันนี้สอดคล้องกับกฎหมายท้องถิ่น ข้อความการรับประกันนี้จะถือว่าได้รับการปรับให้สอดคล้อง และเป็นไป ตามกฎหมายท้องถิ่นแล้ว ภายใต้ข้อบัญญัติของกฎหมายดังกล่าว การจำกัดความรับผิดชอบในข้อความการรับประกันนี้อางไม่มีผลกับลูกค่ำ ตัวอย่างเช่น ในบางรัฐของสหรัฐอเมริกา รวมถึงบางรัฐบาลนอกเหนือจากสหรัฐอเมริกา (รวมถึงจังหวัดตางๆ ในแคนดา) อาจมีข้อกำหนด:
    - ป้องกันการจำกัดความรับผิดชอบในข้อความการรับประกัน เพื่อไม่ให้เป็นการจำกัดสิทธิ์ของลูกค่ำตามกฎหมาย (เช่นในสหราชอาณาจักร);
    - b. ควบคุมการจำกัดภาระความรับผิดชอบของผู้ผลิตในทางอื่นๆ หรือ
    - C. ให้ลูกค่าได้รับสิทธิในการรับประกันเพิ่มเติม ระบระยะเวลาของการรับประกันโดยนัย ซึ่งผู้ผลิตไม่สามารถจำกัดความรับผิดขอบ หรือไม่ยอม ให้มีการจำกัดระยะเวลาของการรับประกันโดยนัย
  - สำหรับการทำธรกรรมของผู้บริโภคในออสเตรเลีย และนิวซีแลนด์ เรือนไขในข้อความการรับประกันนี้ ยกเว้นภายในขอบเขตที่กฎหมายกำหนด จะไมยกเว้น จำกัด หรือแก้ไข และเป็นลิทธิ์เพิ่มเติมจากสิทธิ์ตามกฎหมายที่มีผลต่อการขายผลิตภัณฑ์ของ HP ต่อลูกคำดังกลาว

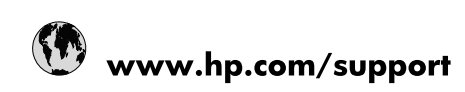

| Africa (English speaking)       | +27 11 2345872                        |
|---------------------------------|---------------------------------------|
| Afrique (francophone)           | +33 1 4993 9230                       |
| 021 67 22 80                    | الجزائر                               |
| Argentina (Buenos Aires)        | 54-11-4708-1600                       |
| Argentina                       | 0-800-555-5000                        |
| Australia                       | 1300 721 147                          |
| Australia (out-of-warranty)     | 1902 910 910                          |
| Österreich                      | www.hp.com/support                    |
| 17212049                        | البحرين                               |
| België                          | www.hp.com/support                    |
| Belgique                        | www.hp.com/support                    |
| Brasil (Sao Paulo)              | 55-11-4004-7751                       |
| Brasil                          | 0-800-709-7751                        |
| Canada                          | 1-(800)-474-6836<br>(1-800 hp invent) |
| Central America & The Caribbean | www.hp.com/support                    |
| Chile                           | 800-360-999                           |
| 中国                              | 10-68687980                           |
| 中国                              | 800-810-3888                          |
| Colombia (Bogotá)               | 571-606-9191                          |
| Colombia                        | 01-8000-51-4746-8368                  |
| Costa Rica                      | 0-800-011-1046                        |
| Česká republika                 | 810 222 222                           |
| Danmark                         | www.hp.com/support                    |
| Ecuador (Andinatel)             | 1-999-119 🕾 800-711-2884              |
| Ecuador (Pacifitel)             | 1-800-225-528<br>1.800-711-2884       |
| (02) 6910602                    | مصر                                   |
| El Salvador                     | 800-6160                              |
| España                          | www.hp.com/support                    |
| France                          | www.hp.com/support                    |
| Deutschland                     | www.hp.com/support                    |
| Ελλάδα (από το εξωτερικό)       | + 30 210 6073603                      |
| Ελλάδα (εντός Ελλάδας)          | 801 11 75400                          |
| Ελλάδα (από Κύπρο)              | 800 9 2654                            |
| Guatemala                       | 1-800-711-2884                        |
| 香港特別行政區                         | (852) 2802 4098                       |
| Magyarország                    | 06 40 200 629                         |
| India                           | 1-800-425-7737                        |
| India                           | 91-80-28526900                        |
| Indonesia                       | +62 (21) 350 3408                     |
| +971 4 224 9189                 | العراق                                |
| +971 4 224 9189                 | الكويت                                |
| +971 4 224 9189                 | لبنان                                 |
| +971 4 224 9189                 | قطر                                   |
| +971 4 224 9189                 | اليمن                                 |
| Ireland                         | www.hp.com/support                    |
| 1-700-503-048                   | שראל                                  |
| Italia                          | www.hp.com/support                    |

| Jamaica                   | 1-800-711-2884                        |
|---------------------------|---------------------------------------|
| 日本                        | 0570-000-511                          |
| 日本(携帯電話の場合)               | 03-3335-9800                          |
| 0800 222 47               | الأردن                                |
| 한국                        | 1588-3003                             |
| Luxembourg                | www.hp.com/support                    |
| Malaysia                  | 1800 88 8588                          |
| Mauritius                 | (262) 262 210 404                     |
| México (Ciudad de México) | 55-5258-9922                          |
| México                    | 01-800-472-68368                      |
| 081 005 010               | المغرب                                |
| Nederland                 | www.hp.com/support                    |
| New Zealand               | 0800 441 147                          |
| Nigeria                   | (01) 271 2320                         |
| Norge                     | www.hp.com/support                    |
| 24791773                  | غمان                                  |
| Panamá                    | 1-800-711-2884                        |
| Paraguay                  | 009 800 54 1 0006                     |
| Perú                      | 0-800-10111                           |
| Philippines               | (2) 867 3551                          |
| Philippines               | 1800 144 10094                        |
| Polska                    | 0801 800 235                          |
| Portugal                  | www.hp.com/support                    |
| Puerto Rico               | 1-877-232-0589                        |
| República Dominicana      | 1-800-711-2884                        |
| Reunion                   | 0820 890 323                          |
| România                   | 0801 033 390                          |
| Россия (Москва)           | +7 495 7773284                        |
| Россия (Санкт-Петербург)  | +7 812 3324240                        |
| 800 897 1415              | السعوبية                              |
| Singapore                 | 6272 5300                             |
| Slovensko                 | 0850 111 256                          |
| South Africa (RSA)        | 0860 104 771                          |
| Suomi                     | www.hp.com/support                    |
| Sverige                   | www.hp.com/support                    |
| Switzerland               | www.hp.com/support                    |
| 臺灣                        | (02) 8722 8000                        |
| ไทย                       | +66 (2) 353 9000                      |
| 071 891 391               | تونس                                  |
| Trinidad & Tobago         | 1-800-711-2884                        |
| Türkiye                   | +90 (212)291 38 65                    |
| Україна                   | (044) 230-51-06                       |
| 600 54 47 47              | الإمارات العربية المتحدة              |
| United Kingdom            | www.hp.com/support                    |
| United States             | 1-(800)-474-6836<br>(1-800 hp invent) |
| Uruguay                   | 0004-054-177                          |
| Venezuela (Caracas)       | 58-212-278-8666                       |
| Venezuela                 | 0-800-474-68368                       |
| Viêt Nam                  | +84 (8) 823 4530                      |